04-3788 ABB OPM PVA11 6-10kVA-RT\_FI\_150420

# PowerValue 11 RT 6–10 kVA Käyttöopas

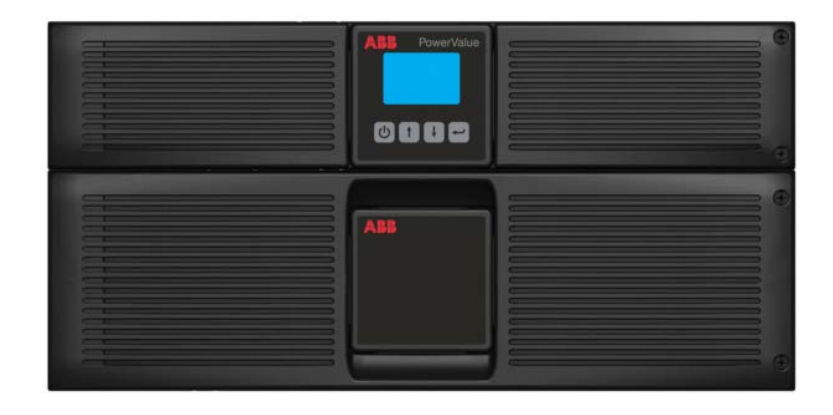

Power and productivity for a better world™

© Copyright 2014 ABB. Kaikki oikeudet pidätetään.

### ESIPUHE

UPS-järjestelmän toimintatilat ovat verkkovirtasyöttö, akkusyöttö ja ohitussyöttö. Järjestelmä sisältää komponentteja, joissa on voimakas sähkövirta ja jännite. Oikein asennettuna UPS-järjestelmä on maadoitettu ja IP20-suojattu sähköiskuilta ja vierasesineiltä.

UPS-YKSIKÖN SISÄOSIA SAAVAT KÄSITELLÄ VAIN VALMISTAJAN JA VALTUUTETTUJEN SOPIMUSKUMPPANEIDEN HUOLTOTEKNIKOT.

Tässä käyttöoppaassa on tietoja UPS-laitteiston toimituksen tarkastamisesta, asentamisesta ja käyttöönotosta. Opas on tarkoitettu henkilöille, jotka osallistuvat laitteen asentamiseen, käyttöönottoon, käyttöön tai huoltoon. Lukijan oletetaan tuntevan sähkötekniikan, kytkentöjen ja sähkökomponenttien perusteet sekä ymmärtävän sähkökaavioita.

UPS-LAITTEISTON JA AKKUJEN ASENNUS-, KÄYTTÖ- JA HUOLTOTOIMENPITEISSÄ ON AINA NOUDATETTAVA TÄSSÄ OPPAASSA ANNETTUJA OHJEITA.

Lue kaikki ohjeet huolellisesti ja talleta tämä opas myöhempää käyttöä varten.

### SYMBOLIT

Käyttöoppaassa käytetään seuraavia symboleja, joiden merkitys kerrotaan alla.

| 4           | VAROITUS: SÄHKÖISKUN VAARA.                                                                               |
|-------------|----------------------------------------------------------------------------------------------------|
| $\wedge$    | HUOMAUTUS: LUE TIEDOT, JOTTA VOIT VÄLTTÄÄ LAITEVAURIOT.                                                   |
| Ð           | SUOJAMAADOITUSLIITÄNTÄ. Laitteisto on maadoitettava tästä liitännästä ennen muiden kytkentöjen tekemistä. |
| $\sim$      | Liitäntään voidaan kytkeä vaihtovirta tai -jännite (AC, tulo tai lähtö).                                  |
|             | Liitäntään voidaan kytkeä tasavirta tai -jännite (DC, tulo tai lähtö).                                    |
| ⊣⊢          | Akusto                                                                                                    |
| Ċ           | UPS-laitteiston käynnistys, valmiustila tai alasajo.                                                      |
| 9 <u>4</u>  | Ylikuormitus                                                                                              |
| 0           | Kierrätys                                                                                                 |
| $\boxtimes$ | Ei saa hävittää tavallisen jätteen mukana.                                                                |

### SISÄLLYS

| ES | IPUHE                                                                    | 3  |
|----|--------------------------------------------------------------------------|----|
| SY | MBOLIT                                                                   | 3  |
| 1  | TURVALLISUUSOHJEET                                                       | 6  |
|    | 1.1 Varoituksia käyttäjälle                                              | 6  |
|    | 1.2 Käyttöympäristö                                                      | 6  |
|    | 1.3 Turvallisuus- ja vaatimustenmukaisuusvakuutus sekä CE-merkintä       | 6  |
|    | 1.4 Tiedustelut                                                          | 7  |
|    | 1.5 Käyttö                                                               | 7  |
|    | 1.6 Kunnossapito, huolto ja vikatilanteet                                | 8  |
| 2  | ASENNUS                                                                  | 9  |
|    | 2.1 Toimitus, kuljetus, sijoittaminen ja säilyttäminen                   | 9  |
|    | 2.1.1 UPS-järjestelmän vastaanotto ja silmämääräinen tarkastus           | 9  |
|    | 2.1.2 Pakkauksen purkaminen                                              | 9  |
|    | 2.1.3 UPS-laitteiston varastointi                                        | 9  |
|    | 2.2 Sijoituspaikan suunnittelu ja laitteiston sijoittaminen              | 9  |
|    | 2.2.1 Suunnittelu ennen asennusta                                        | 9  |
|    | 2.2.2 Laitteiston sijoittaminen                                          | 10 |
|    | 2.3 Yleiset ominaisuudet                                                 | 12 |
|    | 2.3.1 Etunakyma                                                          | 12 |
|    |                                                                          | 12 |
|    | 2.4 Sankoasennus                                                         | 13 |
|    | 2.4.1 Naylloonollo                                                       | 10 |
|    | 2.4.2 Subsiteitavat kaapelikuut ja valukkeluen hinteilisä vut            | 1/ |
|    | 2.4.5 Nyikeimai                                                          | 19 |
|    | 2.5 Elisiminamen Raynnistys                                              | 10 |
|    | 2.0 Hatasels (LFO, Lineigency rower On).                                 | 10 |
|    | 2.7 TKSIKKOJEN KYLKEMINEN FINNAKKAIN                                     | 10 |
|    | 2.7.1 Lantokaapelointia koskevat vaatintukset                            | 19 |
|    | 2.7.3 UPS-vksikön lisääminen ajemmin asennettuun rinnakkaisiäriestelmään | 19 |
|    | 2.7.4 UPS-vksikön poistaminen rinnakkaisiäriestelmästä                   | 20 |
|    | 2.8 Asennuksen tarkastuslista                                            | 21 |
| •  |                                                                          |    |
| 3  | KAYIIO                                                                   | 22 |
|    | 3.1 Ohjauspaneeli                                                        | 22 |
|    | 3.1.1 Valintanäppäimet                                                   | 22 |
|    | 3.1.2 LCD-näyttö                                                         | 23 |
|    | 3.2 Toimintatila                                                         | 23 |
|    | 3.3 UPS-laitteiston käynnistys ja alasajo                                | 24 |
|    | 3.3.1 UPS-laitteiston käynnistäminen                                     | 24 |
|    | Verkkovirtasyötöllä                                                      | 24 |
|    | Kaynnistys ilman verkkosyöttöä (kylmäkäynnistys)                         | 25 |
|    | 3.3.2 UPS-laitteiston alasajo                                            | 25 |
|    | VEIKKUVIITASYOTOIIA                                                      | 25 |
|    | IIIIaii veikkoviilasyolloa                                               | 25 |
|    | 5.4 Unjausnayton Kaytto                                                  | 25 |
|    | 3.4.1 10IIIIIIIIallian vaintaminen.                                      | 25 |
|    | 3.4.2 Nayuussa siityitiitett                                             | 20 |

| 4 | TIETOLIIKENNE                               |    |
|---|---------------------------------------------|----|
|   | 4.1 RS-232-tietoliikenneportti              |    |
|   | 4.2 USB-portti                              |    |
|   | 4.3 Verkkohallintakortti (valinnainen)      |    |
|   | 4.3.1 SNMP-kortin asentaminen (valinnainen) |    |
|   | 4.3.2 Valvontaohjelmisto                    |    |
| 5 | KUNNOSSAPITO                                | 34 |
| 6 | VIANMÄÄRITYS                                |    |
|   | 6.1 Vikojen tunnistaminen ja korjaaminen    |    |
|   | 6.2 Hälytystietojen tarkastelu              | 35 |
| 7 | TEKNISET TIEDOT                             |    |

# **1 TURVALLISUUSOHJEET**

#### 1.1 Varoituksia käyttäjälle

Käyttäjän on noudatettava varoituksia. Vain oppaassa kuvattuja toimenpiteitä saa suorittaa. UPS-järjestelmän käyttäjien on aina noudatettava tässä käyttöohjeessa annettuja ohjeita. Ohjeista poikkeaminen voi johtaa loukkaantumiseen tai kuorman virransyötön katkeamiseen.

Käyttäjälle sallitut toimenpiteet:

- LCD-ohjauspaneelin ja huolto-ohituksen (mikäli asennettu) käyttäminen
- UPS-järjestelmän käynnistäminen ja alasajo (ei käyttöönottokäynnistys)
- liitäntälaitteiden käyttö.

VALMISTAJA EI VASTAA MISTÄÄN VAHINGOISTA, JOTKA JOHTUVAT UPS-LAITTEISTON VIRHEELLISESTÄ KÄYTÖSTÄ.

| VAROITUS! | UPS-JÄRJESTELMÄN TAI AKKUKAAPIN RUUVEJA EI SAA IRROTTAA.<br>SÄHKÖISKUN VAARA.                                                                                                    |
|-----------|----------------------------------------------------------------------------------------------------|
| VAROITUS! | SUURI VUOTOVIRTA:<br>VARMISTA ENNEN VERKKOJÄNNITTEEN KYTKEMISTÄ, ETTÄ<br>MAADOITUS ON TEHTY OIKEIN.                                                                                                    |
| VAROITUS! | KÄYTTÄJÄN TULEE KIINNITTÄÄ VAROITUSKILPI KAIKKIIN UPS-<br>LAITTEISTON PÄÄKATKAISIJOIHIN. HUOLTOHENKILÖSTÖLLE ON<br>ILMOITETTAVA VAARALLISEN SUURESTA JÄNNITTEESTÄ.<br>VAROITUSKILVISSÄ ON OLTAVA SEURAAVANTYYPPINEN TEKSTI:<br>"VARMISTA ENNEN HUOLTOTYÖN ALOITTAMISTA, ETTÄ UPS-<br>LAITTEISTO ON EROTETTU JÄNNITELÄHTEISTÄ (PÄÄKYTKIMET)." |

### 1.2 Käyttöympäristö

Jotta järjestelmä toimisi parhaalla hyötysuhteella, käyttöympäristön on oltava tässä oppaassa annettujen ohjeiden mukainen. Pölyinen tai kostea käyttöympäristö voi vahingoittaa laitteistoa ja aiheuttaa toimintahäiriöitä. UPS-järjestelmä on aina suojattava ulkona vallitsevalta säältä ja suoralta auringonvalolta. Käyttöympäristön on täytettävä teknisissä tiedoissa annetut painoon, ilmavirtaukseen, kokoon ja turvaetäisyyksiin liittyvät ehdot.

UPS-järjestelmää ei saa koskaan asentaa ilmatiiviiseen, syttyviä kaasuja sisältävään tai alla annetut rajaarvot ylittävään tilaan.

UPS-yksikön ja akkujen käyttöiän kannalta suositeltava lämpötila on 20–25 °C. UPS-laitteistoon menevän jäähdytysilman lämpötila ei saa olla yli 40 °C, ja ilman kosteuden on oltava alle 95 % tiivistymätöntä kosteutta.

#### 1.3 Turvallisuus- ja vaatimustenmukaisuusvakuutus sekä CE-merkintä

**PowerValue 11 RT** on suunniteltu, valmistettu ja tuotu markkinoille **EN ISO 9001** -laadunhallintajärjestelmän vaatimusten mukaisesti. Merkinnällä ilmoitetaan, että laitteisto täyttää Euroopan talousalueella voimassa olevan direktiivin vaatimukset seuraavien yhdenmukaistettujen standardien mukaisesti:

- 2006/95/EY Pienjännitedirektiivi.
- 2004/108/EY EMC-direktiivi (sähkömagneettinen yhteensopivuus).
- 2011/65/EU Tiettyjen vaarallisten aineiden käytön rajoittaminen sähkö- ja elektroniikkalaitteissa (RoHS-direktiivi).

F

- EN-IEC 62040-1. Keskeytymättömästi toimivat virransyöttöjärjestelmät (UPS-järjestelmät). Osa 1-1: Käyttäjätiloissa käytettäviä UPS-järjestelmiä koskevat yleiset vaatimukset ja turvallisuusvaatimukset.
- EN-IEC 60950-1. Tietotekniset laitteistot. Turvallisuus. Osa 1: Yleiset vaatimukset.
- EN-IEC 62040-2. Keskevtymättömästi toimivat virransyöttöjärjestelmät (UPS-järjestelmät). Osa 2: Sähkömagneettista yhteensopivuutta (EMC) koskevat vaatimukset.
- EN50581:2012. Tekniset asiakirjat, joita tarvitaan sähkö- ja elektroniikkatuotteiden arviointiin koskien vaarallisten aineiden käytön rajoittamista.

Valmistajan vastuu ei kata asiakkaan laitteistoon tekemistä tai aiheuttamista muutoksista aiheutuvia vahinkoja.

|                                        | Tuotestandardit     | Standardit       |  |
|----------------------------------------|---------------------|------------------|--|
| Turvallisuus                           | IEC/EN 62040-1      | IEC/EN 60950-1   |  |
|                                        |                     | IEC/EN 61000-4-2 |  |
|                                        |                     | IEC/EN 61000-4-3 |  |
| Sähkömagneettinen yhteensopivuus (EMC) | IEC/EN 62040-2 (C3) | IEC/EN 61000-4-4 |  |
|                                        |                     | IEC/EN 61000-4-5 |  |
|                                        |                     | IEC/EN 61000-4-6 |  |
|                                        |                     | IEC/EN 61000-4-8 |  |
|                                        |                     | IEC/EN 61000-2-2 |  |
| RoHS                                   | EN50581:2012        | EN50581:2012     |  |
| Kuya 1. Standardit                     |                     |                  |  |

Kuva 1: Standardit.

#### 1.4 Tiedustelut

UPS-laitteistoa koskevat tiedustelut tulee osoittaa valmistajan paikalliseen toimipaikkaan tai valmistajan valtuutetulle edustajalle. Ilmoita aina laitteiston tyyppikoodi ja sarjanumero ja ota yhteys valmistajan lähimpään valtuutettuun edustajaan. Sarjanumero on laitteen nimikilvessä. Lisätietoja vianmäärityksestä on kohdassa 6.

#### 1.5 Käyttö

Älä poista UPS-laitteiston suojakuorta. Järjestelmää saa huoltaa vain valtuutettu huoltohenkilöstö.

Älä irrota verkkokaapelia UPS-laitteistosta tai rakennuksen pistokkeesta käytön aikana, koska kaapelin irrottaminen katkaisee UPS-laitteiston ja siihen kytkettyjen kuormien maadoituksen.

UPS-laitteisto kytketään pois päältä kokonaan painamalla OFF-painiketta. Irrota verkkokuorma vasta, kun UPS-laitteisto on ajettu alas.

Tulipalon vaaran vähentämiseksi kytke laitteisto vain virtapiireihin, joissa on standardin IEC/EN 60934 tai paikallisten sähköteknisten määräysten mukainen oikean ampeerimäärän ylivirtasuoja.

| UPS    | Katkaisija                |
|--------|---------------------------|
| 6 kVA  | 40 A                      |
|        | 2-napainen virtakatkaisin |
| 10 kVA | 63 A                      |
|        | 2-napainen virtakatkaisin |

Kytkinten virheellinen käyttö voi aiheuttaa virran syötön katkeamisen tai laitteiston vaurioitumisen.

UPS-yksikköön voidaan kytkeä enintään neljä ulkoista akkukoteloa.

Älä hävitä akkuja polttamalla, koska akut voivat poltettaessa räjähtää.

Älä avaa tai vaurioita akkuja. Akussa oleva akkuneste on vahingollista iholle ja silmille.

#### 1.6 Kunnossapito, huolto ja vikatilanteet

Koska UPS-laitteistossa on vaarallisia jännitteitä, sitä saa korjata vain valtuutettu huoltohenkilöstö.

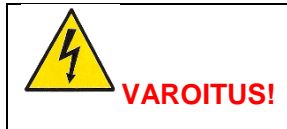

VAIKKA LAITE ON IRROTETTU SÄHKÖVERKOSTA, SEN SISÄOSAT OVAT YHTEYDESSÄ AKKUUN.

Kytke akut irti aina ennen kaikkia huolto- tai kunnossapitotoimia. Varmista, ettei laitteessa ole virtaa ja ettei kondensaattoreissa tai väylän kondensaattoreiden liitännöissä ole vaarallisia jännitteitä. Akkuja saa vaihtaa vain pätevä valtuutettu henkilö.

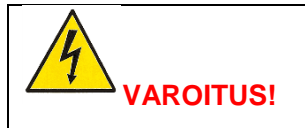

AKKUPIIRIÄ EI OLE EROTETTU TULOJÄNNITTEESTÄ. AKKULIITINTEN JA MAAN VÄLILLÄ VOI OLLA VAARALLISIA JÄNNITTEITÄ. ENNEN HUOLTOTOIMENPITEITÄ VARMISTA, ETTEI LAITTEESSA OLE JÄNNITETTÄ.

Korvaa akut samalla määrällä samanlaisia uusia akkuja.

Tulipalon vaaran välttämiseksi korvaa varokkeita vain samantyyppisillä, saman ampeerimäärän sulakkeella

### 2 Asennus

#### 2.1 Toimitus, kuljetus, sijoittaminen ja säilyttäminen

#### 2.1.1 UPS-järjestelmän vastaanotto ja silmämääräinen tarkastus

Kun vastaanotat UPS-yksikön, tarkasta laite ja sen pakkaus huolellisesti vahinkojen varalta. Mikäli pakkaus tai laite on vahingoittunut, ilmoita asiasta välittömästi kuljetusyhtiölle.

UPS-yksikön kuljetuspakkaus suojaa sitä mekaanisilta ja ympäristöolosuhteiden aiheuttamilta vahingoilta. UPS-yksikkö on lisäksi kääritty suojamuoviin. Säästä pakkausmateriaali myöhempää käyttöä varten.

#### 2.1.2 Pakkauksen purkaminen

Kun pakkaus on tarkastettu, avaa pahvilaatikko ja poista tarvikkeet laatikosta:

- 1 x käyttöopas
- 2 x UPS-yksikön tukijalusta
- 4 x pyöreäkantainen M4-ruuvi (UPS-yksikön jalustaan)
- 1 x IEC-kaapeli
- 1 x valvontaohjelmistolevy (CD)
- 1 x 15-johtiminen tietoliikennekaapeli (rinnakkaisten järjestelmien kytkemistä varten)
- 1 x USB-kaapeli

Telineasennussarja (valinnainen)

- 1 x metallinen liukukisko (L)
- 1 x metallinen liukukisko (R)
- 2 x 90° metallituet ("korvat")
- 6 x tasakantainen M4-ruuvi
- 14 x pyöreäkantainen M6-ruuvi
- 4 x M6-lukkomutteri
- 1 x käyttöopas

Tarkista, ettei UPS-laitteistossa näy vaurioita, ja varmista, että toimitettu laitteisto vastaa lähetysluetteloa. Ilmoita mahdollisista vahingoista heti kuljetusyritykselle ja laitteiston toimittajalle.

#### 2.1.3 UPS-laitteiston varastointi

Jos UPS-laitteisto varastoidaan ennen käyttöä, se on säilytettävä kuivassa, puhtaassa ja viileässä varastotilassa, jonka lämpötila voi olla -15 – +60 °C ja jonka ilmankosteus on alle 95 % tiivistymätöntä kosteutta. Jos suojapakkaus poistetaan, laitteisto on suojattava pölyltä. Pidä UPS-yksikkö aina pystyasennossa ja varo pudottamasta sitä.

#### 2.2 Sijoituspaikan suunnittelu ja laitteiston sijoittaminen

#### 2.2.1 Suunnittelu ennen asennusta

Laitteiston asennuspaikka on laitteiston mahdollisimman pitkän käyttöiän varmistamiseksi valittava siten, ettei laitteisto vahingoitu. Ota huomioon seuraavat ohjeet:

- UPS-laitteisto on asennettava sisätiloihin.
- Laitekaapin molemmille puolille on jätettävä 50 cm:n tila jäähdytysilman virtauksen varmistamiseksi. Tarkista, ettei ilman virtaus ilmanottoaukkoihin esty.
- Vältä kuumia ja kosteita tiloja.
- Varmista, että alusta on tukeva ja tasainen.

#### 2.2.2 Laitteiston sijoittaminen

PowerValue 11 RT voidaan asentaa laitetelineeseen tai erilliseksi laitteeksi. Noudata oppaan tässä osassa annettuja asennusohjeita.

Huomaa, että UPS-laitteistoon voi tiivistyä kosteutta, jos laitteisto puretaan pakkauksesta kylmässä tilassa. Jos laitteistoon on tiivistynyt kosteutta, odota, kunnes UPS-laitteisto on kuivunut kokonaan myös sisältä, ennen kuin jatkat asennusta. Muussa tapauksessa laitteisto voi aiheuttaa sähköiskuvaaran.

#### 2.2.2.1 Asennus laitetelineeseen

- 1. Etsi telineestä oikeat kiskojen asennusreiät. Jos käytössä on 6 kVA -yksikkö, sijoita kiskot 3U-korkuisen tilan alareunaan. Jos käytössä on 10 kVA -yksikkö, sijoita kiskot 5U-korkuisen tilan alareunaan.
- 2. Liu'uta laiteyksikkö telineeseen kuvan Kuva 2 mukaisesti.

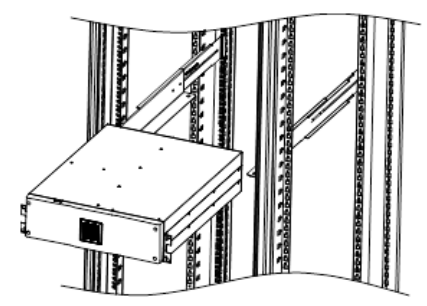

Kuva 2: Asennus laitetelineeseen.

Jos asennat useita UPS-yksikköjä, toista kohdat 1 ja 2 kaikille yksiköille.

#### Ulkoisten akkumoduulien asentaminen

PowerValue 11 RT 6kVA

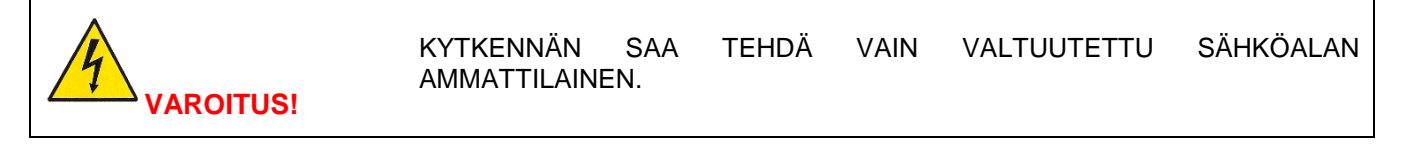

- 1. Poista UPS-yksikön ja ulkoisten akkumoduulien etupaneelit.
- 2. Kytke ulkoisen akkumoduulin kaapeli UPS-yksikön akkuliittimeen (Kuva 3).

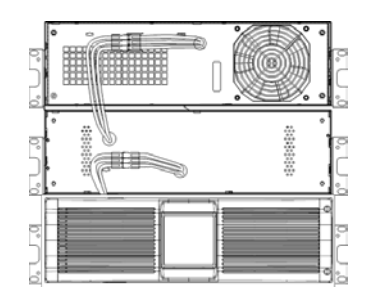

Kuva 3: Akkumoduulien kytkentä.

3. Asenna UPS-yksikön ja akkumoduulien etupaneelit takaisin ja kiinnitä ne ruuveilla.

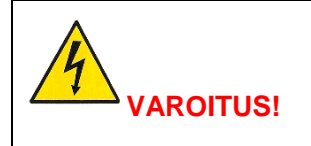

KYTKENNÄN SAA TEHDÄ VAIN VALTUUTETTU SÄHKÖALAN AMMATTILAINEN.

1. Kytke akkumoduulin kaapeli UPS-yksikön takana olevaan akkuliittimeen (Kuva 4).

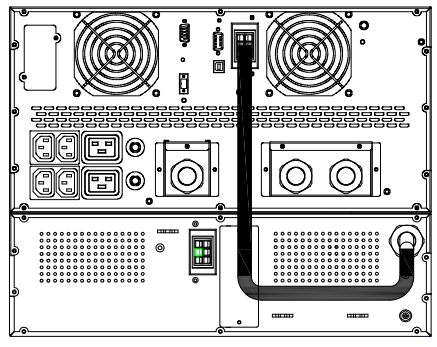

Kuva 4: Akkumoduulien kytkentä.

#### 2.2.2.2 Asennus ilman laitetelinettä (torniasennus)

#### PowerValue 11 RT 6 kVA

1. Käännä UPS-yksikön ja akkumoduulien LCD-ohjauspaneelit varovasti 90 astetta oikealle.

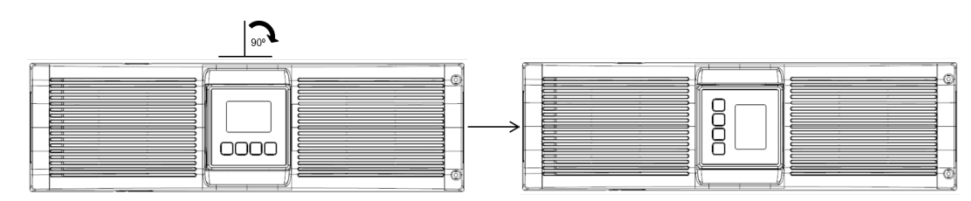

Kuva 5: Näytön kääntäminen.

- 2. Käännä yksiköt pystysuoraan.
- 3. Ruuvaa tuet yksikköjen sivuihin.

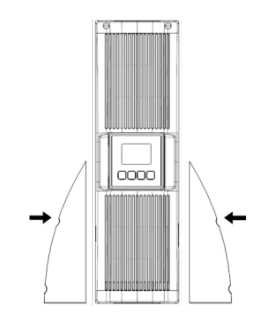

Kuva 6: Tukien asentaminen.

#### PowerValue 11 RT 10 kVA

1. Käännä ylempää ja alempaa LCD-ohjauspaneelia varovasti 90 astetta oikealle.

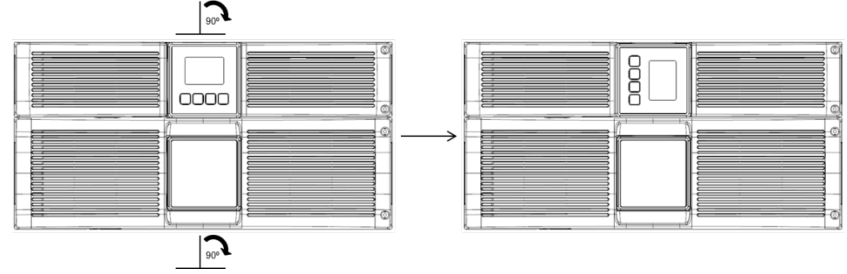

Kuva 7: Näytön kääntäminen.

- 2. Käännä yksiköt pystysuoraan.
- 3. Ruuvaa tuet yksikköjen sivuihin.

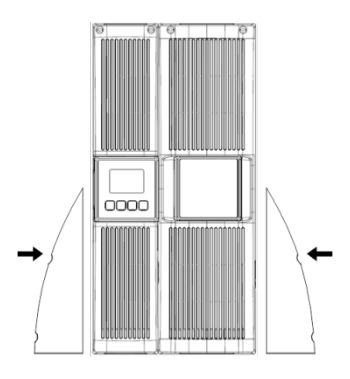

Kuva 8: Tukien asentaminen.

#### 2.3 Yleiset ominaisuudet

#### 2.3.1 Etunäkymä

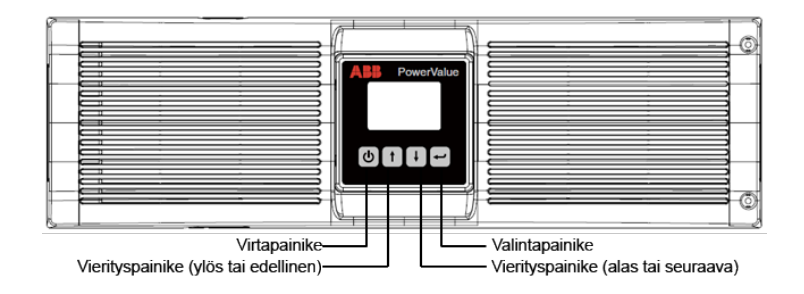

#### 2.3.2 Takanäkymä

UPS-yksikön takapaneelin osat kuvataan seuraavassa taulukossa:

| Nro | Kuvaus                    |
|-----|---------------------------|
| 1   | Vaihtovirtalähdöt (AC)    |
| 2   | Vaihtovirtatulo (AC)      |
| 3   | Ohitussyöttö              |
|     |                           |
| 4   | RS-232                    |
| 5   | SNMP/AS400-korttipaikka   |
| 6   | Lähtöliitännän katkaisija |
|     |                           |

| Nro | Kuvaus                   |
|-----|--------------------------|
| 7   | USB-portti               |
| 8   | Rinnakkaisportti         |
| 9   | EPO (hätäseis, Emergency |
|     | Power Off)               |
| 10  | Akkuliitäntä             |
| 11  | Maaliitin                |

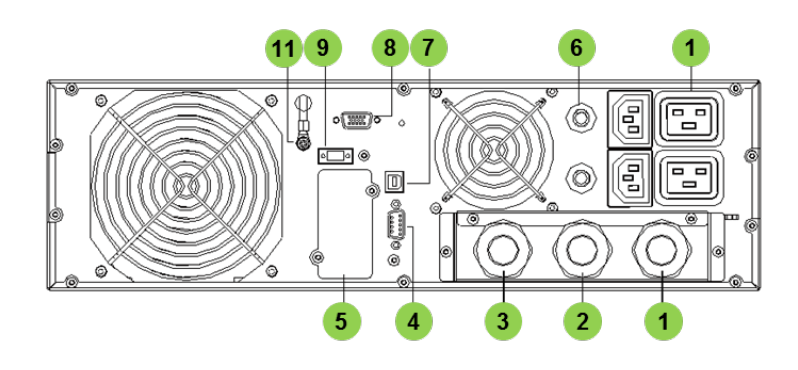

Kuva 9: PowerValue 11 RT 6 kVA -laitteen takanäkymä.

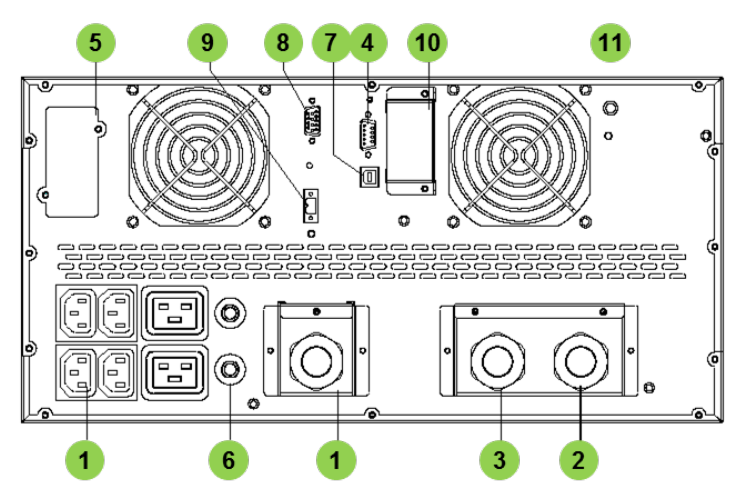

Kuva 10: PowerValue 11 RT 10 kVA -laitteen takanäkymä.

### 2.4 Sähköasennus

#### 2.4.1 Käyttöönotto

UPS-laitteiston käyttöönotosta huolehtii koulutettu ja valtuutettu sähköalan ammattilainen. UPS-laitteiston käyttöönotossa kytketään laite ja akusto, tarkastetaan sähköasennukset ja käyttöympäristö, tehdään hallittu käynnistys, testataan laitteisto sekä annetaan käyttäjäkoulutusta.

| 4         | UPS-YKSIKÖN SISÄOSIA SAAVAT KÄSITELLÄ VAIN VALMISTAJAN JA<br>VALTUUTETTUJEN SOPIMUSKUMPPANEIDEN VALTUUTETUT<br>SÄHKÖALAN AMMATTILAISET.    |
|-----------|----------------------------------------------------------------------------------------------------|
| VAROITUS! | TOIMENPITEITÄ EI TULE SUORITTAA, JOS TILASSA ON VETTÄ TAI<br>KOSTEUTTA.                                                                    |
|           | UPS-LAITTEEN KANSIEN AVAAMINEN AIHEUTTAA ALTISTUMISEN<br>VAARALLISELLE JÄNNITTEELLE.                                                       |
|           | JOS NÄITÄ OHJEITA EI NOUDATETA, SEURAUKSENA VOI OLLA<br>LOUKKAANTUMINEN TAI HENGENVAARA TAI UPS-LAITTEISTON TAI<br>KUORMAN VAURIOITUMINEN. |

Jotta UPS-laitteisto toimii oikein, laitteissa ja lisävarusteissa on oltava asianmukaiset verkkokaapelit ja varokkeet.

#### 2.4.2 Suositeltavat kaapelikoot ja varokkeiden nimellisarvot

Valitse kaapeleiden poikkipinta-alat ja suojalaitteet kohdan Kuva 11 suositusten mukaisesti tai noudata paikallisia standardeja.

| Malli                                                    | 6 kVA                      | 10 kVA                     |
|----------------------------------------------------------|----------------------------|----------------------------|
| Suojamaaliitin (PE)                                      | 6 mm <sup>2</sup> (8 AWG)  | 10 mm <sup>2</sup> (6 AWG) |
| (pienin sallittu poikkipinta-ala)                        |                            |                            |
| Tuloliitännät L, N, G (pienin sallittu poikkipinta-ala)  | 6 mm <sup>2</sup> (8 AWG)  | 10 mm <sup>2</sup> (6 AWG) |
| Tuloliitännän varoke                                     | 60 A                       | 80 A                       |
| Lähtöliitännät L, N, G (pienin sallittu poikkipinta-ala) | 6 mm <sup>2</sup> (8 AWG)  | 10 mm <sup>2</sup> (6 AWG) |
| Ulkoinen akkukaappi                                      | 4 mm <sup>2</sup> (10 AWG) | 2,5 mm <sup>2</sup> *2     |
| Positiivinen napa (+), negatiivinen napa (-), nollanapa  |                            | (12 AWG*2)                 |
| (pienin sallittu poikkipinta-ala)                        |                            |                            |
| Ulkoisen akkukaapin positiivisen navan (+),              | 60 A                       | 80 A                       |
| negatiivisen navan (-) ja nollanavan varoke              |                            |                            |

Kuva 11: Suositellut kaapelit ja katkaisijat.

Laitteistoon suositellaan asennettavaksi verkkosyötön ja UPS-yksikön väliin kuvan Kuva 12 mukainen takaisinsyöttösuojaus.

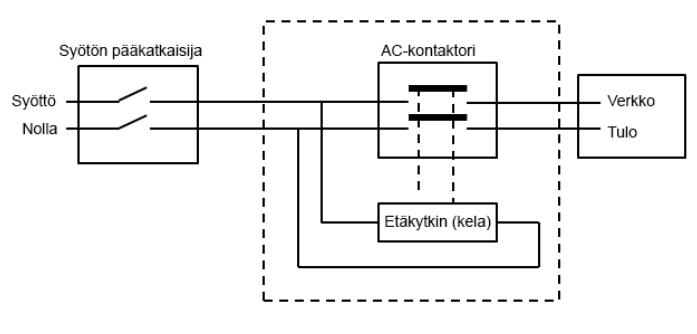

AC-kontaktori: 208–240 V, 50 A (PowerValue 11 RT 6 kVA) 208–240 V, 70 A (PowerValue 11 RT 10 kVA)

#### Kuva 12: Ulkoisen takaisinsyötön esto.

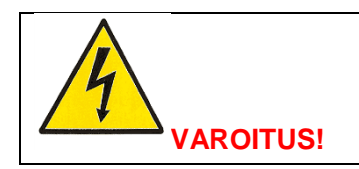

KUN LAITE ON ASENNETTU, LISÄÄ ULKOISEEN AC-KONTAKTORIIN SEURAAVA VAROITUSMERKKI: **"TAKAISINSYÖTTÖJÄNNITTEEN VAARA.** EROTA UPS-LAITTEISTO ENNEN TÄMÄN VIRTAPIIRIN KÄYTTÄMISTÄ JA TARKISTA LAITTEISTO VAARALLISEN JÄNNITTEEN VARALTA."

### 2.4.3 Kytkennät

Riviliittimiin päästään käsiksi poistamalla suojakannen kaksi ruuvia.

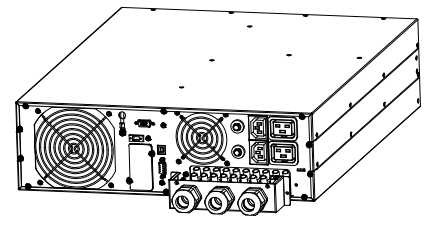

Kuva 13: PowerValue 11 RT 6 kVA -laitteen riviliitin.

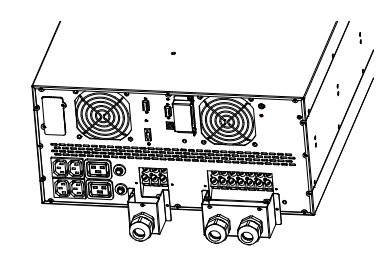

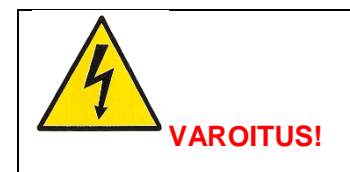

KAAPELIT SAA ASENTAA JA KYTKEÄ VAIN VALTUUTETTU SÄHKÖALAN AMMATTILAINEN.

#### Yhden tuloliitännän syöttö

Yhtä tuloliitäntää käytettäessä UPS-laitteistolla on yksi yhteinen AC-syöttö vaihtosuuntaajalle ja ohitussyötölle.

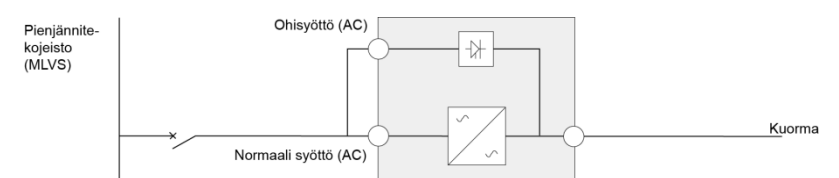

Kuva 15: UPS-laitteen kytkentäkaavio (yhden tuloliitännän syöttö).

Kytke UPS-laitteiston kaapelit seuraavien ohjeiden mukaisesti:

- 1. TÄRKEÄÄ: Kytke maajohdin.
- 2. Kytke jumpperikytkentä liitinten JP ja L välille.
- 3. Kytke tulo- ja lähtökaapelit.

Varmista kaapeleiden ja liitinten välinen sähköinen kontakti käyttämällä asianmukaisia työkaluja, liittimiä ja tarvikkeita.

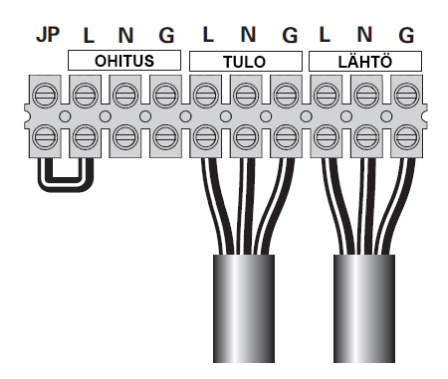

Kuva 16: Yhden tuloliitännän kytkennät 6 kVA -yksikössä.

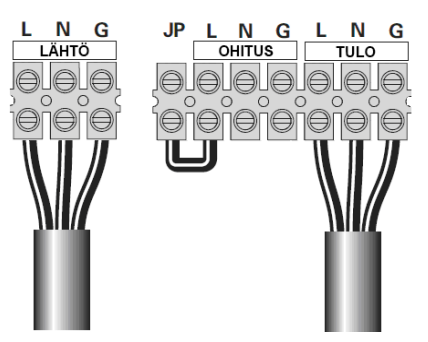

Kuva 17: Yhden tuloliitännän kytkennät 10 kVA -yksikössä.

#### Kahden tuloliitännän syöttö

Kahden tuloliitännän kokoonpanossa UPS-laitteistoon kytketään kaksi erillistä AC-syöttöä, toinen vaihtosuuntaajalle ja toinen ohitussyötölle.

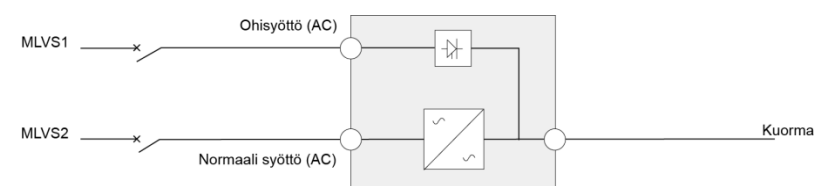

Kuva 18: UPS-laitteen kytkentäkaavio (kahden tuloliitännän syöttö).

Jos tuloliitännöillä on erilliset maadoitukset, tuloliitäntöihin on kytkettävä muuntajat. Mahdolliset kytkentätavat esitetään kohdissa Kuva 19, Kuva 20 ja Kuva 21.

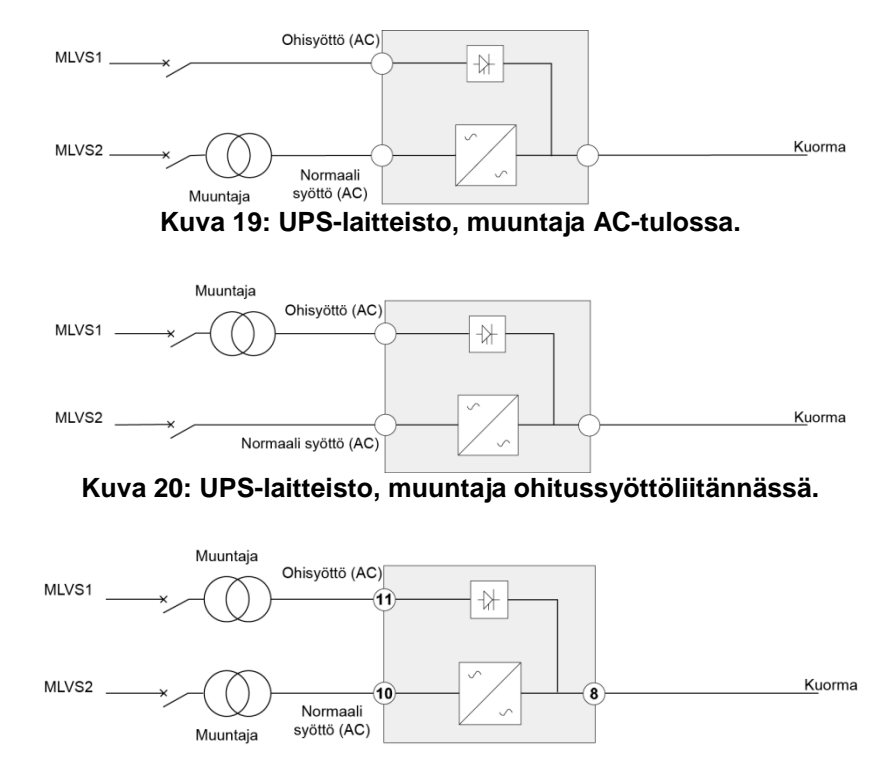

Kuva 21: UPS-laitteisto, muuntaja AC-tulossa ja ohitussyöttöliitännässä.

Kytke UPS-laitteiston kaapelit seuraavien ohjeiden mukaisesti:

- 1. TÄRKEÄÄ: Kytke maajohdin.
- 2. Varmista, että jumpperipiste JP on kytketty irti.
- 3. Kytke tulo-, lähtö- ja ohitussyöttökaapelit.

Varmista kaapeleiden ja liitinten välinen sähköinen kontakti käyttämällä asianmukaisia työkaluja, liittimiä ja tarvikkeita.

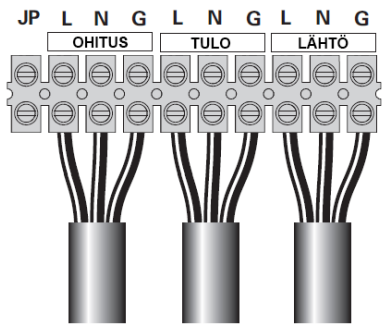

Kuva 22: Kahden tuloliitännän kytkentä 6 kVA -yksikössä.

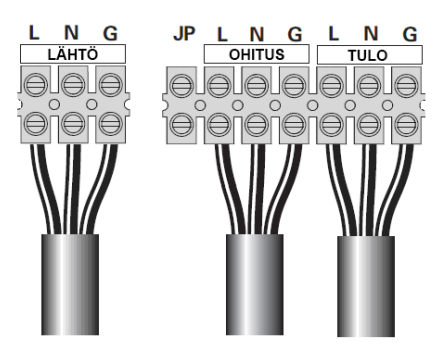

Kuva 23: Kahden tuloliitännän kytkentä 10 kVA -yksikössä.

#### Taajuusmuuttajakytkennät

PowerValue 11 RT voi toimia myös taajuusmuuttajana. Taajuusmuuttajakokoonpanossa vain tulo ja lähtö kytketään kohdissa Kuva 24, Kuva 25 ja Kuva 26 kuvatulla tavalla.

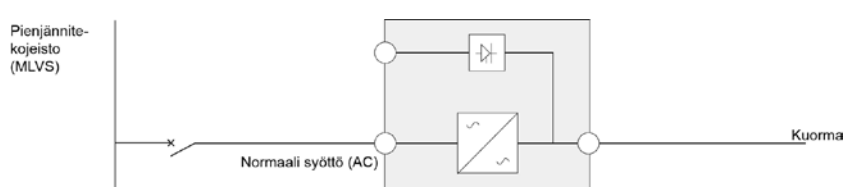

Kuva 24: UPS-laitteen kytkentäkaavio taajuusmuuttajakokoonpanossa.

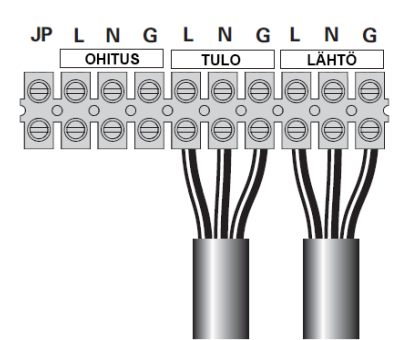

Kuva 25: 6 kVA -yksikön taajuusmuuttajakytkentä.

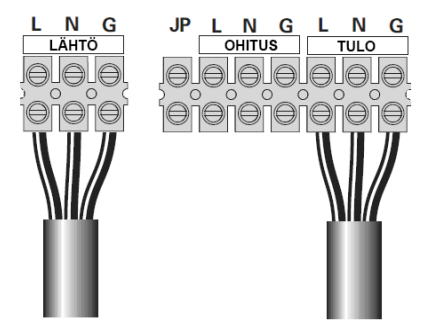

Kuva 26: 10 kVA -yksikön taajuusmuuttajakytkentä.

Huomautus: induktiivisten kuormien, kuten näyttöjen ja lasertulostinten, käynnistyessään aiheuttama tehonkulutus on erittäin korkea. Jos UPS-laitteistoon kytketään induktiivisia kuormia, laitteiden käynnistyessään ottama teho on otettava huomioon laitteiston kapasiteettilaskelmissa. Jos tehonkulutusta ei huomioida, UPS-laitteisto voi joutua usein ylikuormitustilaan ja kytkeytyä pois päältä.

#### 2.5 Ensimmäinen käynnistys

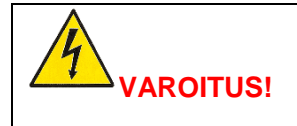

SAMMUTA KAIKKI LAITTEISTOON KYTKETYT KUORMAT ENNEN UPS-LAITTEISTON KÄYNNISTÄMISTÄ. LAITTEISTON KÄYNNISTÄMISEN JÄLKEEN KYTKE KUORMAT LAITTEISTOON YKSI KERRALLAAN.

- 1. Varmista, ettei kuorman kokonaisteho ylitä UPS-laitteiston kapasiteettia. Muussa tapauksessa laitteisto hälyttää ylikuormituksesta.
- 2. Tarkista, että kaikki kaapelit on kytketty oikein ja että kaapelit ovat tukevasti kiinni liitännöissä.
- 3. Kytke UPS-laitteiston sähköverkon puolella (upstream) oleva katkaisija (ei sisälly toimitukseen) ONasentoon. UPS-laitteiston LCD-paneeliin syttyy valo ja näytössä näkyy tervetuloa-näkymä.
- 4. UPS-laitteisto kytkeytyy ohitussyöttötilaan.
- 5. Paina UPS-laitteen LCD-ohjauspaneelissa olevaa käynnistyspainiketta ២ vähintään kolmen sekunnin ajan.
- 6. Tarkista, onko näytössä aktiivisia hälytyksiä tai muita ilmoituksia. Mikäli näytössä on hälytyksiä tai varoituksia, selvitä ja korjaa niiden syyt ennen jatkamista. Katso kohta Vianmääritys (6).
- 7. Varmista, että UPS-laitteisto toimii normaalisti ja että kuormat saavat virtaa.
- 8. Aseta järjestelmän päivämäärä ja kellonaika. Lisätietoja on kohdassa 3.4.2.5.

Huomautus: ensimmäisen käynnistyksen jälkeen UPS-laitteisto asettaa sähkövirran taajuuden syöttölinjan taajuuden mukaan (syöttötaajuuden automaattinen tunnistus on oletusarvoisesti päällä). Ensimmäisen käynnistyksen jälkeen automaattinen tunnistus on poissa käytöstä, ellei toimintoa aktivoida uudelleen manuaalisesti lähtöliitännän taajuusasetuksissa.

Huomautus: syöttöjännitteen automaattinen tunnistus ei ole käytössä ensimmäisessä käynnistyksessä. Jos toiminto otetaan käyttöön jänniteasetuksissa, UPS-laitteen lähtöjännite asetetaan syöttöjännitteen mukaan. Seuraavissa käynnistyksissä automaattinen tunnistus on poissa käytöstä, ellei toimintoa aktivoida uudelleen manuaalisesti lähtöliitännän jänniteasetuksissa.

9. Jos REPO-portti (Remote Emergency Power Off, etäkäyttöinen hätäseis-kytkin) on kytketty, testaa toiminto aktivoimalla ulkoinen REPO-kytkin ja varmistamalla, että toiminnon tila muuttuu UPS-yksikön näytössä.

#### 2.6 Hätäseis (EPO, Emergency Power Off)

Hätäseis-kytkennän avulla käyttäjä voi katkaista UPS-laitteiston virransyötön kuormalle hätätilanteessa. Liitin voidaan määrittää avautuvaksi (NC) tai sulkeutuvaksi (NO) USB- tai RS-232-portin kautta.

Oletusarvon mukaan hätäseis-kytkentä on avautuva (NC) jumpperikytkentä laitteen takapaneelissa. Jos jumpperikytkentä poistetaan, UPS-yksikkö ei syötä virtaa kuormalle, ennen kuin yksikön EPO-tila muutetaan uudelleen.

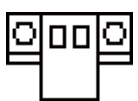

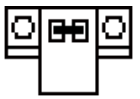

EPO-tila käytössä

EPO-tila ei käytössä

Laitteisto palautetaan normaalitilaan sulkemalla ensin EPO-kytkentä. Tämän jälkeen EPO-tila nollataan LCDohjauspaneelin kautta (katso kohta 3.4.2.3). UPS-yksikön hälytys nollautuu, ja UPS-yksikkö siirtyy ohitussyöttötilaan. UPS-yksikkö voidaan kytkeä vaihtosuuntaajatilaan määrittämällä toimintatila manuaalisesti.

#### 2.7 Yksikköjen kytkeminen rinnakkain

PowerValue 11 RT -yksikköjä voidaan lähtötehon jakamiseksi ja redundanssin rakentamiseksi kytkeä rinnakkain enintään kaksi kappaletta.

### 2.7.1 Lähtökaapelointia koskevat vaatimukset

- Jos rinnakkain kytkettyjen UPS-laitteiden etäisyys katkaisinpaneelista on alle 10 metriä, UPS-laitteiston tulo- ja lähtökaapeleiden keskinäisen pituuseron on oltava alle 20 %.
- Jos rinnakkain kytkettyjen UPS-laitteiden etäisyys katkaisinpaneelista on yli 10 metriä, UPS-laitteiston tuloja lähtökaapeleiden keskinäisen pituuseron on oltava alle 5 %.

#### 2.7.2 Uuden rinnakkain kytketyn järjestelmän asentaminen

- 1. Ennen uuden rinnakkain kytketyn UPS-laitteiston asentamista valmistele tulo- ja lähtökaapelit, tulo- ja lähtöliitäntöjen katkaisijat ja rinnakkaiskaapeli. Noudata kohdassa 2.4.2 annettuja ohjeita.
- 2. Kytke UPS-yksiköt rinnakkain laitteiston mukana toimitetulla 15-napaisella tietoliikennekaapelilla. Kytke ulkoiset akkumoduulit erikseen kumpaankin UPS-yksikköön.
- 3. Kytke tulo- ja lähtökaapelit kohdan Kuva 27 osoittamalla tavalla. Huomaa, että kaikkien katkaisinten on oltava auki.

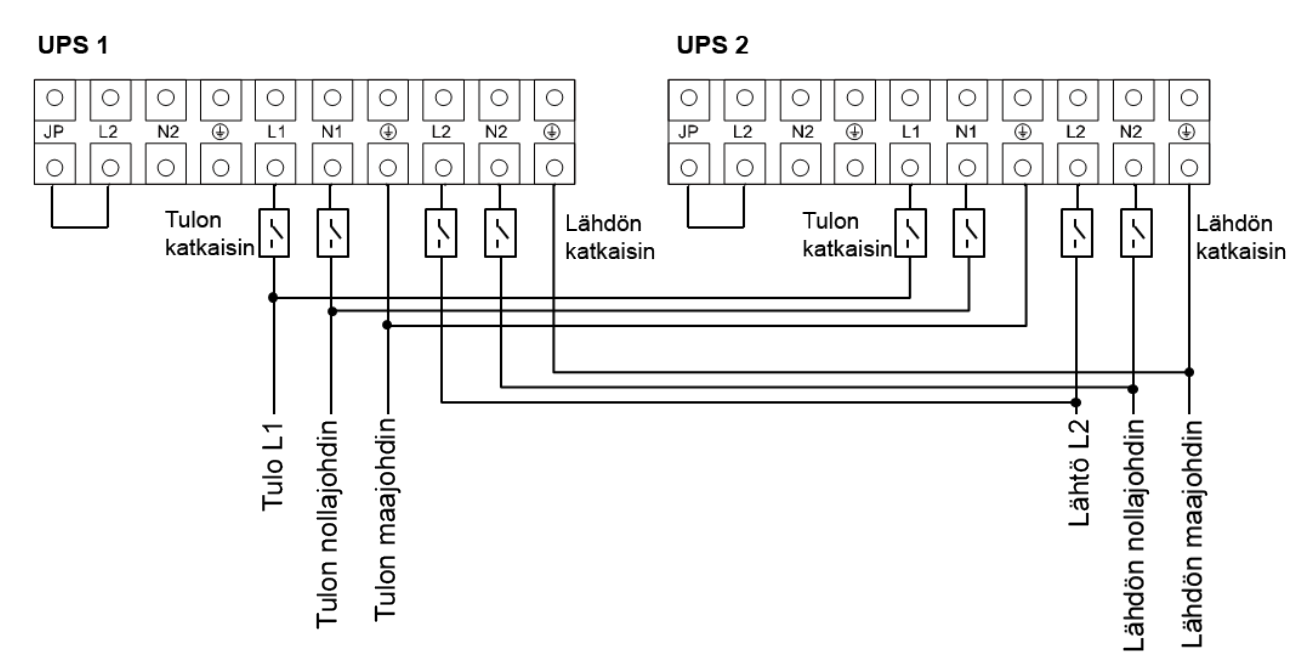

#### Kuva 27: Rinnakkaisjärjestelmän kytkentäkaavio (PowerValue 11 RT 6 kVA ja 10 kVA).

- 4. Kytke verkkovirran katkaisijat ja tulokatkaisijat (I/P) molemmissa rinnakkain kytkettävissä UPS-yksiköissä.
- 5. Paina toisen UPS-yksikön virtapainiketta yli sekunnin ajan. Järjestelmä käynnistyy ja siirtyy online-tilaan.
- 6. Mittaa erikseen molempien UPS-yksikköjen lähtöjännite ja varmista, että UPS-yksikköjen lähtöjännitteiden välinen ero on alle 0,5 V. Jos ero on suurempi kuin 0,5 V, jännite on reguloitava.
- 7. Jos ero on pienempi kuin 0,5 V, kytke päälle molempien UPS-yksikköjen lähtökatkaisijat erikseen ja kytke lähdön pääkatkaisija (O/P).
- 8. Kytke verkkovirran mekaaninen tai staattinen kytkin UPS-asentoon. Järjestelmät toimivat nyt rinnakkain.

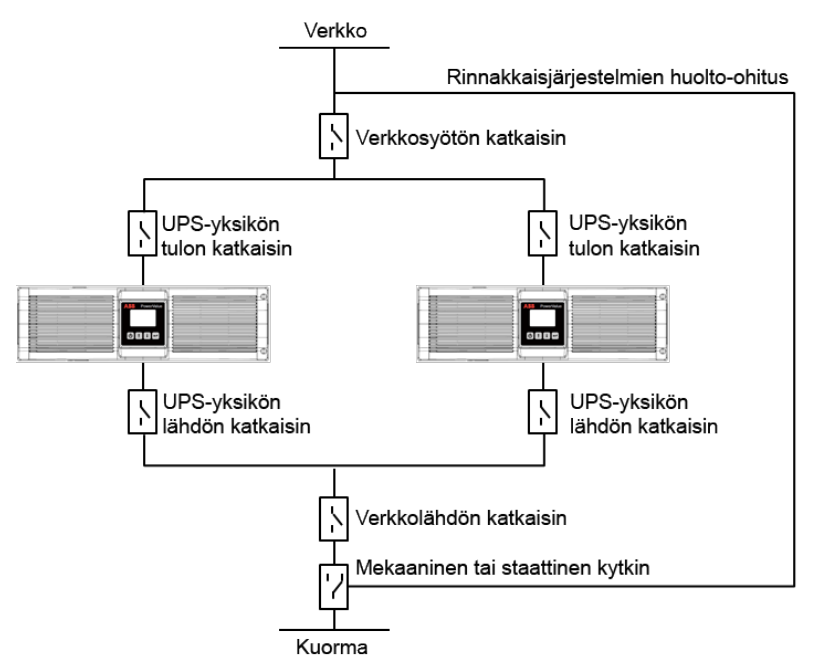

Kuva 28: Rinnakkaisjärjestelmän asennuskaavio.

### 2.7.3 UPS-yksikön lisääminen aiemmin asennettuun rinnakkaisjärjestelmään

- 1. Asenna rinnakkaisjärjestelmälle mekaaninen tai staattinen huoltopääkytkin.
- 2. Säädä uuden UPS-yksikön lähtöjännite. Varmista, että uuden UPS-yksikön ja rinnakkaisyksikön (asennettuna olevan yksikön) lähtöjännitteiden välinen ero on alle 0,5 V.
- 3. Varmista, että rinnakkaisyksikön ohitussyöttö toimii normaalisti ja että ohitussyöttö on käytössä, ja sammuta UPS-yksikkö painamalla virtapainiketta. UPS-yksikkö toimii ohitussyöttötilassa.
- 4. Kytke huoltokytkin tai staattinen kytkin UPS-asennosta BPS-asentoon (ohitus).
- 5. Katkaise virta lähdön pääkatkaisijasta, tulokatkaisijasta ja verkkovirran katkaisijasta. UPS-laitteisto sammuu.
- 6. Kytke lisättävän UPS-yksikön kaapelit kohtien Kuva 27 ja Kuva 28 osoittamalla tavalla.
- 7. Kytke virta tulo- ja verkkovirtakatkaisijoista ja tarkista, että molemmat UPS-yksiköt toimivat ohitussyöttötilassa.
- 8. Kytke virta lähtöliitännän katkaisijoista (O/P) ja lähtöliitäntöjen pääkatkaisijasta (Main O/P).
- 9. Kytke huoltokytkin tai staattinen kytkin BPS-asennosta (ohitus) UPS-asentoon.
- 10. Paina toisen UPS-yksikön virtapainiketta. Molemmat UPS-yksiköt käynnistyvät. UPS-yksiköt toimivat nyt rinnakkain online-tilassa.

### 2.7.4 UPS-yksikön poistaminen rinnakkaisjärjestelmästä

- 1. Rinnakkaisjärjestelmälle tulee olla asennettuna mekaaninen tai staattinen huoltokytkin.
- 2. Varmista, että ohitussyöttötoiminto toimii normaalisti ja että ohitussyöttöasetus on käytössä.
- 3. Sammuta UPS-yksikkö painamalla käynnistyspainiketta. UPS-yksikkö toimii ohitussyöttötilassa.
- 4. Kytke huoltokytkin tai staattinen kytkin UPS-asennosta BPS-asentoon (ohitus).
- 5. Katkaise virta lähtöliitännästä, tuloliitännästä ja UPS-laitteiston (molempien UPS-yksiköiden) pääkatkaisijasta. UPS-laitteisto sammuu.
- 6. Katkaise virta lähtöliitännän pääkatkaisijasta (O/P) ja UPS-järjestelmän lähtöliitännän katkaisijasta.
- 7. Poista poistettava UPS-yksikkö ja irrota yksikön kaapelit.
- 8. Kytke virta päälle jäljellä olevan UPS-yksikön pääkatkaisijasta ja tuloliitännän katkaisijasta ja varmista, että UPS-yksikkö toimii ohitussyöttötilassa.

- 9. Kytke virta lähtöliitäntöjen katkaisijoista (O/P) ja lähtöliitännän pääkatkaisijasta (Main O/P).
- 10. Kytke huoltokytkin tai staattinen kytkin BPS-asennosta (ohitus) UPS-asentoon.
- 11. Käynnistä UPS-yksikkö painamalla virtapainiketta. Järjestelmä käynnistyy ja siirtyy online-tilaan.

#### 2.8 Asennuksen tarkastuslista

- Kaikki pakkausmateriaalit ja kuljetustuet on poistettu kaikista UPS-yksiköistä.
- UPS-laitteiston kaikki yksiköt ovat paikallaan asennuspaikoissa.
- Kaikki johtokanavat ja kaapelit UPS-yksikölle ja lisäkaapeille on vedetty asianmukaisesti.
- Kaikki tehokaapelit on mitoitettu ja päätetty oikein.
- Maadoitus on asennettu oikein.
- Akkuyksikön asennus on suoritettu loppuun ohjeiden mukaan.
- Ilmastointilaitteisto on asennettu ja toimii oikein.
- Asennetun UPS-järjestelmän ympärillä oleva tila on puhdas ja pölytön.
- UPS-yksikön ja muiden laitekaappien ympärillä on riittävästi työskentelytilaa.
- Kaikkien UPS-järjestelmän laitteiden ympärillä on riittävä valaistus.
- Mahdolliset lisävarusteet on asennettu oikeille paikoilleen ja kytketty oikein.
- Valtuutettu huoltohenkilökunta on suorittanut käynnistys- ja toimintatarkastukset.
- Kaikki verkkoliitännät on kytketty.

# 3 KÄYTTÖ

Tässä kappaleessa kuvataan UPS-laitteiston käyttö LCD-ohjauspaneelin avulla.

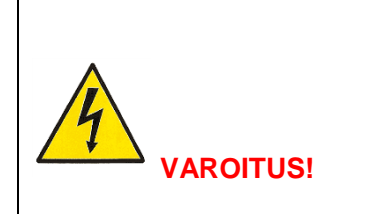

VAIN VALMISTAJAN TAI VALMISTAJAN VALTUUTTAMIEN SOPIMUSKUMPPANEIDEN KOULUTTAMAT KÄYTTÄJÄT SAAVAT KÄYTTÄÄ UPS-YKSIKÖN OHJAUSPANEELIA. MUITA TOIMENPITEITÄ SAAVAT SUORITTAA VAIN VALMISTAJAN VALTUUTTAMAT SÄHKÖALAN AMMATTILAISET.

Ainoat käyttäjälle sallitut toimenpiteet ovat:

- LCD-ohjauspaneelin käyttäminen
- UPS-järjestelmän käynnistäminen ja alasajo (ei käyttöönottokäynnistys)
- lisävarusteena saatavien SNMP-sovitinten ja niihin liittyvien ohjelmien käyttäminen.

#### 3.1 Ohjauspaneeli.

Helppokäyttöisessä ohjauspaneelissa on kaksi osaa:

- valintanäppäimet
- PMD-näyttö (Power Management Display).

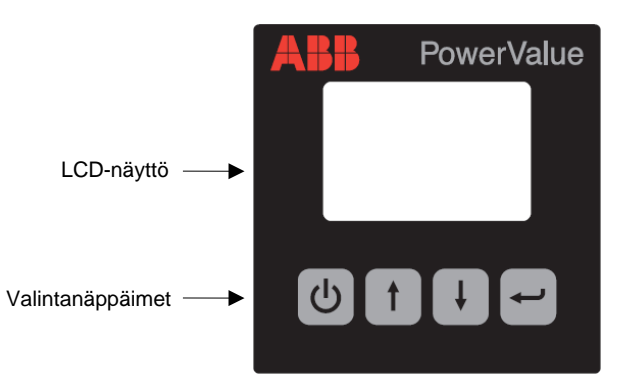

Kuva 29: Ohjauspaneeli.

#### 3.1.1 Valintanäppäimet

| Painike | Toiminto           | Kuvaus                                                                   |
|---------|--------------------|--------------------------------------------------------------------------|
| C<br>C  | Virta päälle/pois  | Kytkee UPS-laitteiston virran päälle tai pois tai vaihtaa toimintatilaa. |
| Î       | Vieritä ylöspäin   | Valikkojen valitseminen, valikoista poistuminen ja näyttöjen vieritys.   |
| ÷       | Vieritä alaspäin   | Valikon vieritys alaspäin.                                               |
| t       | Valinta / muokkaus | Asetusten valinta ja vahvistaminen.                                      |

### 3.1.2 LCD-näyttö

Käyttäjä saa tietoja UPS-laitteiston tilasta ja toiminnasta LCD-näytön kautta. Näyttö näyttää tietoja tulo- ja lähtöliitäntöjen toiminnasta, akustosta, kuormitusparametreista, toimintatilasta, sähkövirran jännitteestä ja taajuudesta sekä ohitussyöttökytkennän käytöstä.

Näytössä on kaksi eriväristä taustavaloa. Normaalissa toimintatilassa näytössä on valkoista tekstiä sinisellä taustalla. Kriittisen hälytyksen tapahtuessa näytössä on tummaa tekstiä oranssilla pohjalla. Myös UPS-yksikön äänimerkki ilmaisee laitteen toimintatilan. Lisätietoja äänimerkin toiminnasta on kohdassa Kuva 30.

| UPS-yksikön tila     | Äänimerkki                                                            |  |
|----------------------|-----------------------------------------------------------------------|--|
| Aktiivinen vika      | Jatkuva äänimerkki                                                    |  |
| Aktiivinen varoitus  | Äänimerkki sekunnin välein                                            |  |
| Akueto               | UPS-yksikkö syöttää virtaa akusta: äänimerkki neljän sekunnin välein. |  |
| AKUSIO               | Akun heikko varaus: äänimerkki sekunnin välein.                       |  |
| Ohitussyöttö         | Äänimerkki kahden minuutin välein.                                    |  |
| Ylikuormitus         | Äänimerkki kaksi kertaa sekunnissa.                                   |  |
| Kuva 30: Hälytykset. |                                                                       |  |

Kun laite kytketään päälle, LCD-ohjauspaneelissa näkyy muutaman sekunnin kuluttua aloitussivu, joka näyttää UPS-laitteen tilan. Näyttö palaa aloitussivulle kaikista näkymistä, jos käyttäjä ei paina mitään painiketta 15 minuutin kuluessa.

Tilanäytössä on seuraavat tiedot:

- tilatietojen yhteenveto, joka sisältää tiedot toimintatilasta ja kuormasta
- järjestelmän hälytykset, mikäli aktiivisia hälytyksiä on (vikailmoitukset ja varoitukset)
- akuston ja laturin tila (myös akuston jännite, varaustaso ja laturin tila)
- laitteiston reaaliaikaiset käyttötiedot.

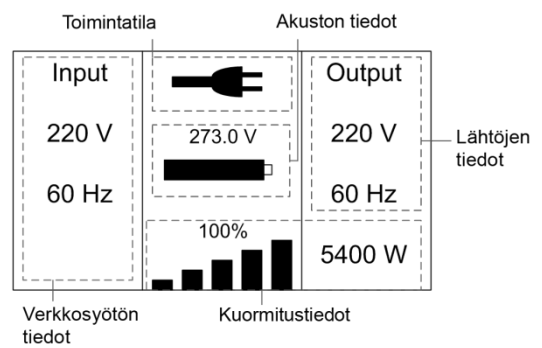

Kuva 31: LCD-näytön oletusnäkymä.

Lisätietoja LCD-näytön käytöstä on kohdassa 3.4.

#### 3.2 Toimintatila

UPS-laitteiston toimintatila ja nykyinen tilatieto esitetään erilaisilla symboleilla. Symbolit näkyvät aina kohdan Kuva 32 osoittamissa kohdissa näytöllä.

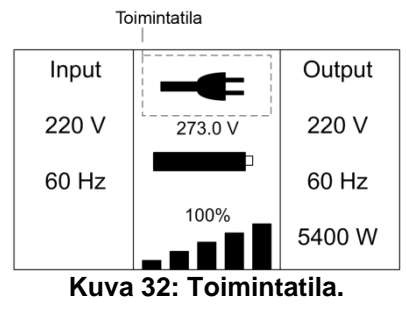

| Tila                                           | Symboli     | Kuvaus                                                                                                    |  |
|------------------------------------------------|-------------|----------------------------------------------------------------------------------------------------|--|
| Online-tila                                    | ł           | UPS-laitteisto toimii vaihtosuuntaajatilassa (online-tila).                                                                                                    |  |
| Akkukäyttö                                     | 1           | UPS-laitteisto toimii akkuvirralla. (Järjestelmä antaa äänimerkin neljän sekunnin välein.)                                                                                                    |  |
| Ohitussyöttö                                   | <b>_</b> ►1 | Kuormalle syötetään verkkovirtaa laitteen sisäisen suodattimen kautta.<br>Huomaa, että jos UPS-laitteisto on pakotettu ohitussyötölle ja tapahtuu<br>sähkökatkos, laite ei siirry takaisin verkkovirtatilaan tai akkukäytölle.<br>(Järjestelmä siirtyy akkukäytölle vain virransäästötilassa.)<br>Ohitussyöttötilassa laitteisto antaa äänimerkin kahden minuutin välein.                                                                         |  |
| Ohitussyöttö ilman<br>lähtöliitäntöjen syöttöä | Ċ           | UPS-laitteisto toimii ohitussyöttötilassa, mutta lähtöliitäntöihin ei syötetä virtaa.                                                                                                    |  |
| Virransäästötila<br>(ECO/HE)                   | <b>±=</b> = | Kun UPS-laitteisto toimii virransäästötilassa, kuormalle syötetään verkkovirtaa laitteiston sisäisen suodattimen kautta, mikäli jännite täyttää määritetyt arvot. UPS-laitteisto toimii tällöin tehokkaammin. Jos verkkovirta katkeaa, UPS-laitteisto siirtyy online-tilaan tai akkukäytölle kuorman virransyötön keskeytymättä.<br><b>Huomautus</b> : virransäästötila voidaan ottaa käyttöön LCD-ohjauspaneelin tai valvontaohjelmiston kautta. |  |
|                                                |             | <b>Varoitus</b> : UPS-laitteiston siirtymisessä viransäästötilasta akkukäytölle<br>on noin 10 millisekunnin viive. Virransäästötilan käyttöä ei suositella,<br>jos kuorma on herkkä virransyötön lyhyillekin katkoksille.<br>Taaiuusmuuttaiatilassa UPS-laitteisto toimii kiinteällä lähtötaaiuudella                                                                                                    |  |
|                                                | N           | (50 tai 60 Hz). Jos verkkovirta katkeaa, UPS-laitteisto siirtyy akkukäytölle kuorman virransyötön keskeytymättä.                                                                                                    |  |
| Taajuusmuuttajatila                            |             | <ul> <li>Huomautus:</li> <li>Taajuusmuuttajatila voidaan ottaa käyttöön LCD-ohjauspaneelin asetusvalikon tai valvontaohjelmiston kautta.</li> <li>UPS-laitteiston kuormitettavuus on taajuusmuuttajatilassa 70 % normaalitilasta.</li> </ul>                                                                                                    |  |
| Varoitus                                       | (( ا        | Varoitukset osoittavat normaalitoiminnasta poikkeavat tilanteet, jotka<br>eivät kuitenkaan estä UPS-laitteistoa toimimasta. UPS-laitteisto jatkaa<br>tällöin toimintaansa, mutta käyttäjän on korjattava varoituksen<br>aiheuttanut tilanne. Lisätietoja on kohdassa 6.                                                                                                    |  |
| Vika                                           |             | Vikatilanteessa UPS-laite voi katkaista kuorman virransyötön tai siirtyä<br>ohitussyöttötilaan. Toiminta riippuu vian syystä. Vikatilanteissa kuuluu<br>jatkuva äänimerkki ja ohjauspaneelin taustavalo muuttuu punaiseksi.<br>Lisätietoja on kohdassa 6.                                                                                                    |  |
| Ylikuormitus                                   | <b>%</b>    | Kun UPS-laitteisto on ylikuormitustilassa, laitteisto antaa äänimerkin<br>kaksi kertaa sekunnissa. Kuormaa on pienennettävä kytkemällä irti<br>tarpeettomia laitteita yksi kerrallaan. Hälytys loppuu, kun kuorma on<br>alle 90 % UPS-laitteiston nimellisestä tehosta.                                                                                                    |  |
| Akuston testaus                                |             | UPS-laitteisto testaa akustoa.                                                                                                    |  |
| Akusto kytketty irti                           |             | Akusto on kytketty irti tai akustossa on vika. Laitteistosta kuuluu jatkuva äänimerkki.                                                                                                    |  |

### 3.3 UPS-laitteiston käynnistys ja alasajo

#### Tärkeää:

- Kun UPS-yksikkö käynnistetään ensimmäisen kerran, yksikön on oltava kytkettynä verkkovirtaan.
- Sammuta UPS-laitteistoon kytketyt kuormat ennen UPS-laitteiston käynnistämistä. Kun UPS-laitteisto on käynnissä, kytke kuormat päälle yksi kerrallaan. Sammuta kaikki UPS-laitteistoon kytketyt kuormat ennen UPS-laitteiston sammuttamista.

#### 3.3.1 UPS-laitteiston käynnistäminen

#### Verkkovirtasyötöllä

1. Tarkista, että kaikki kaapelit on kytketty oikein ja että kaapelit ovat tukevasti kiinni liitännöissä.

- 2. Paina virtapainiketta yli sekunnin ajan. Puhaltimet käynnistyvät, ja UPS-yksikkö lataa ohjelmistoa muutaman sekunnin ajan.
- 3. UPS-yksikkö suorittaa järjestelmätestit, ja UPS-laitteiston tilanäkymä tulee näkyviin LCD-näyttöön.

**Huomautus**: ohitussyöttötila on oletusarvon mukaan käytössä. Ohitussyöttötila voidaan määrittää pois käytöstä käyttäjän asetusten kautta (katso kohta Taulukko 1).

#### Käynnistys ilman verkkovirtasyöttöä (kylmäkäynnistys)

- 1. Tarkista, että kaikki kaapelit on kytketty oikein ja että kaapelit ovat tukevasti kiinni liitännöissä.
- 2. Paina virtapainiketta yli sekunnin ajan. UPS-yksikkö käynnistyy, puhaltimet käynnistyvät ja LCDnäyttöön tulee valo. UPS-laitteisto testaa järjestelmän ja UPS-yksikön tilanäyttö tulee näkyviin.
- 3. Paina virtapainiketta yli sekunnin ajan. Laitteistosta kuuluu sekunnin kestävä äänimerkki ja laitteisto käynnistyy.
- 4. UPS-laitteisto siirtyy muutaman sekunnin kuluttua akkukäyttötilaan. Kun UPS-laitteisto saa taas verkkovirtaa, laitteisto siirtyy online-tilaan keskeyttämättä lähtöliitäntöjen virransyöttöä.

#### 3.3.2 UPS-laitteiston alasajo

#### Verkkovirtasyötöllä

- 1. Jos UPS-laitteisto toimii ohitussyöttötilassa, siirry kohtaan 3.
- 2. Jos UPS-laitteisto toimii online-tilassa, paina virtapainiketta yli kolmen sekunnin ajan. Laitteistosta kuuluu äänimerkki ja laitteisto siirtyy ohitussyöttötilaan. Huomautus: lähtöliitännöissä on edelleen jännite.
- 3. Kytke irti verkkovirran syöttö. Ohjausnäyttö sammuu muutaman sekunnin kuluttua ja jännitteen syöttö lähtöliitäntöihin loppuu.

Jos ohitussyöttötila on poistettu käytöstä järjestelmävalikon kautta, laitteisto voidaan ajaa alas painamalla virtapainiketta yli kolmen sekunnin ajan. Laitteisto siirtyy tällöin online-tilasta valmiustilaan. Irrota sitten verkkovirtakaapeli. Näyttö sammuu muutaman sekunnin kuluttua.

#### Ilman verkkovirtasyöttöä

- 1. UPS-laitteisto voidaan sammuttaa painamalla virtapainiketta yli kolmen sekunnin ajan. Laitteistosta kuuluu kolme sekuntia kestävä äänimerkki, minkä jälkeen virta katkaistaan välittömästi.
- 2. Ohjausnäyttö sammuu muutaman sekunnin kuluttua, ja jännitteen syöttö lähtöliitäntöihin loppuu.

#### 3.4 Ohjausnäytön käyttö

UPS-laitteiston tilaa, käyttötietoja, tapahtumatietoja ja yleisiä tietoja voidaan tarkastella LCD-näytön kautta. Tässä kappaleessa kerrotaan ohjausnäytön toimintojen käyttämisestä ja käyttäjän muokattavien asetusten muuttamisesta.

#### 3.4.1 Toimintatilan vaihtaminen

Laitteiston toimintatila voidaan vaihtaa virtapainikkeen avulla seuraavasti:

- Online-tilasta ohitussyöttötilaan: paina virtapainiketta kolmen sekunnin ajan.
- Ohitussyöttötilasta online-tilaan: paina virtapainiketta kolmen sekunnin ajan.
- Ohitussyöttötilasta akkukäytölle: irrota virransyöttökaapeli ja paina käynnistyspainiketta kolmen sekunnin ajan.
- Akkukäytöltä online-tilaan: kytke verkkovirtakaapeli. Laitteisto siirtyy online-tilaan automaattisesti.

Huomautus: jos ohitussyöttötila on poistettu käytöstä asetusvalikon kautta, UPS-laitteisto siirtyy online-tilasta valmiustilaan, kun virtapainiketta painetaan kolmen sekunnin ajan.

### 3.4.2 Näytöissä siirtyminen

UPS-yksikön ohjausnäytön näkymästä toiseen siirrytään nuolinäppäimillä. Voit siirtyä päänäkymästä hälytystietoihin, rinnakkaisjärjestelmän tietoihin ja akuston tietoihin painamalla 1 tai 4.

Voit siirtyä päänäkymästä päävalikkoon painamalla <sup>1</sup> yli sekunnin ajan. Päävalikossa on seuraavat alavalikot: UPS Status (UPS-laitteiston tila), Event Log (Tapahtumaloki), Measurements (Mittaustiedot), Control (Ohjaus), Identification (Tunnistetiedot) ja Settings (Asetukset). Valikot ja alavalikot kuvaava kaavio on kohdassa Kuva 33.

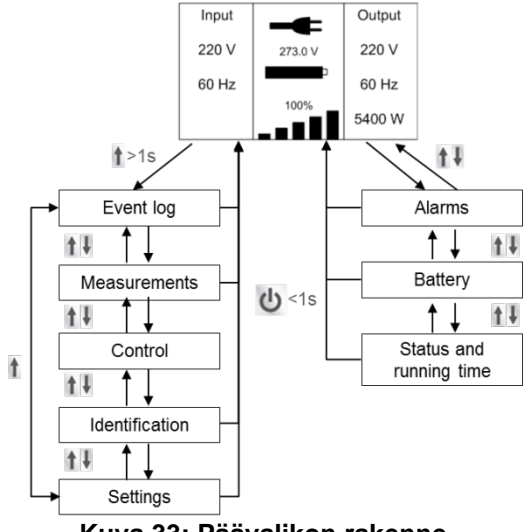

Kuva 33: Päävalikon rakenne.

### 3.4.2.1 Event Log (Tapahtumaloki)

Voit siirtyä tähän valikkoon painamalla 🛫 . Valikossa on tiedot järjestelmän 50 viimeisimmästä tapahtumasta, hälytyksestä ja viasta. Tapahtumiin liittyy tapahtuman kuvaus, koodi ja järjestelmän kellonaika tapahtumahetkellä. Voit siirtyä tapahtuma- ja hälytysluettelossa painamalla 🚹 tai 🎚.

### 3.4.2.2 Measurements (Mittaustiedot)

Voit siirtyä tähän valikkoon painamalla 🛫. Valikossa näkyy useita mittausarvoja, kuten lähtöjännite, -taajuus ja -virta, kuormituskapasiteetti, syöttöjännite ja -taajuus. Voit siirtyä mittaustiedoissa painamalla 1 tai 4. Voit palata edelliseen valikkoon (tapahtumaloki) painamalla 1 -painiketta yli sekunnin ajan.

### 3.4.2.3 Control (Ohjaus)

Tämän valikon kautta käyttäjä voi vaikuttaa UPS-laitteiston ominaisuuksien toimintaan. Voit muuttaa parametreja painamalla . Muuta parametria vierittämällä ylöspäin tai alaspäin. Vahvista valinta painamalla yli sekunnin ajan. Valittavissa olevat toiminnot ovat:

| Control (Ohjaus)                                                                    | Kuvaus                                                                                                    | Mahdolliset arvot                                                                     | Oletusarvot                 |
|-------------------------------------------------------------------------------------|----------------------------------------------------------------------------------------------------|---------------------------------------------------------------------------------------|-----------------------------|
| Buzzer mute (Äänimerkin vaimennus)                                                  | UPS-yksikön äänimerkin vaimennus.                                                                                                    | No/Yes (Ei/kyllä)                                                                     | No (Ei)                     |
| Single UPS turn off<br>(Yksittäisen UPS-yksikön<br>sammutus)                        | Rinnakkaisjärjestelmän yksittäisen UPS-<br>yksikön sammutus.                                                                                                    | No/Yes (Ei/kyllä)                                                                     | No (Ei)                     |
| Single UPS battery test<br>(Yksittäisen UPS-yksikön<br>akuston testaus)             | Aloita yksittäisen UPS-yksikön akkujen testaus.                                                                                                    | Akkujen testaus<br>meneillään (running)<br>/ passed (läpäisty) /                      |                             |
| Parallel UPS battery test<br>(Rinnakkaisen UPS-<br>järjestelmän akuston<br>testaus) | Aloita rinnakkain toimivien UPS-yksikköjen akkujen testaus.                                                                                                    | failed<br>(epäonnistunut) /<br>keskeytetty<br>(interrupted) /<br>lopetettu (aborted). | Akustoa ei<br>ole testattu. |
| Clear EPO status<br>(Hätäseis-tilan nollaus).                                       | UPS-yksikön hätäseis-tilan nollaus.                                                                                                    | No/Yes (Ei/kyllä)                                                                     | No (Ei)                     |
| Reset fault state<br>(Vikatilojen nollaus)                                          | Varoitusviestien, hälytysten ja äänimerkkien kuittaus.                                                                                                    | No/Yes (Ei/kyllä)                                                                     | No (Ei)                     |
| Clear event log<br>(Tapahtumalokin<br>tyhjennys)                                    | Poista kaikki tapahtumat tapahtumalokista.                                                                                                    | No/Yes (Ei/kyllä)                                                                     | No (Ei)                     |
| Restore factory settings<br>(Tehdasasetusten<br>palautus)                           | Kaikkien LCD-ohjausnäytön valikkojen<br>asetusten palautus tehdasasetuksiin.<br>Palauttaa myös hätäseis-toiminnon<br>napaisuuden ja lukitsee DC-käynnistyksen<br>(voidaan käyttää vain UPS-yksikön ollessa<br>ohitussyötöllä). | No/Yes (Ei/kyllä)                                                                     | No (Ei)                     |

*Huomautus 1:* Kun hätäseis-tilan nollaus on käytössä, UPS lopettaa hälytyksen ja palaa ohitussyöttötilaan. Tällöin UPS-toiminto on otettava käyttöön manuaalisesti.

Esimerkki: hätäseis-tilan tyhjennys.

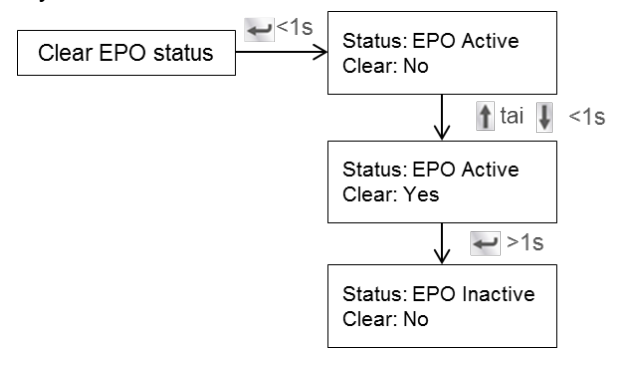

Huomautus: Varmista ensin, että hätäseis-signaali ei ole aktiivinen. Muussa tapauksessa ohjausnäyttö ilmoittaa, että hätäseis-tilan nollaus ei onnistu.

| Clear EPO status | 1s م | Status: EPO Active<br>Clear: No |  |
|------------------|------|---------------------------------|--|
|------------------|------|---------------------------------|--|

Kuva 34: Clear EPO status (Hätäseis-tilan nollaus).

Huomautus 2: Reset Fault State (Vikatilojen nollaus): vikatilan sattuessa UPS-laitteisto siirtyy vikatilaan ja laitteistosta kuuluu äänimerkki. Kun vian syy on selvitetty ja vika on korjattu, voit nollata vikatilan ja palauttaa laitteiston normaalitilaan tämän valikon kautta. Laitteistosta kuuluu äänimerkki ja UPS-yksikkö siirtyy ohitussyöttötilaan.

Ohjausvalikon valikkokaavio on kohdassa Kuva 35.

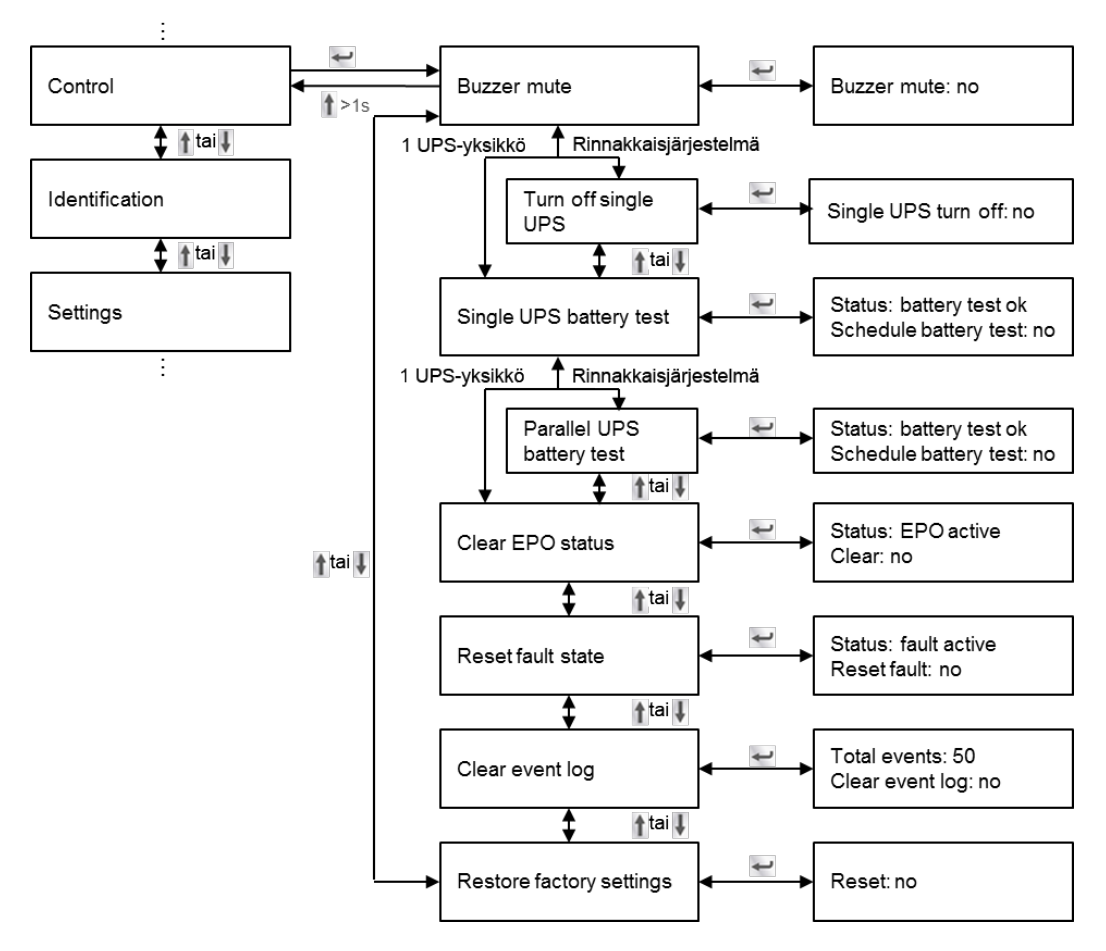

Kuva 35: Control (Ohjaus) -valikon rakenne.

### 3.4.2.4 Identification (Tunnistetiedot)

Voit tarkastella tunnistetietovalikon tietoja painamalla . Tunnistetietoihin kuuluu UPS-laitteiston sarjanumero, laiteohjelmiston sarjanumero ja laitteen mallikoodi. Voit palata päävalikkoon painamalla yli sekunnin ajan.

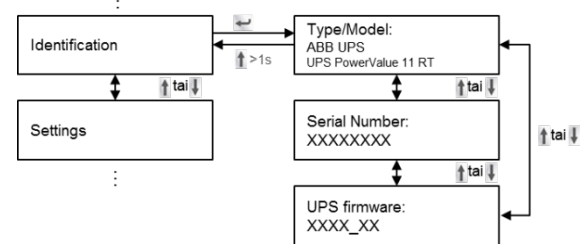

Kuva 36: Identification (Tunnistetiedot) -valikon rakenne.

### 3.4.2.5 Käyttäjän asetukset

Pyydä lisätietoja lähimmältä jälleenmyyjältä ennen asetusten käyttämistä. Jotkin asetukset vaikuttavat UPSlaitteiston suorituskykyyn, kun taas toisten avulla määritetään UPS-laitteiston toimintoja käyttöön ja pois käytöstä. Virheelliset asetukset voivat aiheuttaa toimintahäiriöitä ja vaarantavat virransyötön varmistuksen. Huomaa, että useimpia asetuksia voidaan muuttaa vain laitteiston ollessa <u>ohitussyöttötilassa</u>.

Jos käyttäjän salasana on määritetty käyttöön, käyttäjän on annettava salasana **USER** painamalla painikkeita 1, 1 ja 2. Salasanalla estetään asetusten luvaton muuttaminen. Valikossa olevat asetukset on kuvattu kohdassa Taulukko 1.

| Alavalikon kohta                                                                                | Kuvaus                                                                                                    | Mahdolliset arvot                                                                       | Oletusarvo                                  |
|-------------------------------------------------------------------------------------------------|----------------------------------------------------------------------------------------------------|-----------------------------------------------------------------------------------------|---------------------------------------------|
| Language (Kieli)                                                                                | Valikkokielen valinta.                                                                                                    | Chinese/English<br>(kiina/englanti)                                                     | English<br>(englanti)                       |
| User password*<br>(Kävttäjän salasana)                                                          | Suojaa asetukset luvattomilta muutoksilta.                                                                                                    | Enabled/disabled<br>(Kävtössä/ei kävtössä)                                              | Disabled<br>(Ei kävtössä)                   |
| Audio alarm<br>(Äänimerkki)                                                                     | Määrittää hälytysäänet käyttöön tai pois käytöstä.                                                                                                    | Enabled/disabled<br>(Käytössä/ei käytössä)                                              | Enabled<br>(Kävtössä)                       |
| Output voltage<br>(Lähtöjännite)                                                                | Paikallisen nimellislähtöjännitteen määritys.                                                                                                    | 208 / 220 / 230 / 240 V                                                                 | 230 V                                       |
| Output frequency<br>(Lähtötaajuus)                                                              | Paikallisen nimellislähtötaajuuden määritys.                                                                                                    | Autosensing / 50 / 60 Hz<br>(Automaattinen tunnistus /<br>50 Hz / 60 Hz)                | Autosensing<br>(Automaattinen<br>tunnistus) |
| Tehostrategia**<br>tai toimintatila                                                             | Määritä UPS-yksikön käyttötila (normaalitila,<br>ECO/HE-virransäästötila) tai taajuusmuuttajatila.                                                                                                    | Normal/High efficiency<br>(ECO-mode)/converter<br>(Normaali/suurteho<br>(ECO)/muuttaja) | Normaali                                    |
| DC start<br>(Tasavirtakäynnistys)                                                               | UPS-yksikön käynnistys akkuvirralla (ilman verkkovirtaa).                                                                                                    | Enabled/disabled<br>(Käytössä/ei käytössä)                                              | Enabled<br>(Käytössä)                       |
| Site wiring fault alarm<br>(Ulkoinen kaapelivika)                                               | Vaihe- ja nollakaapelit ovat vaihtaneet paikkaa.                                                                                                    | Enabled/disabled<br>(Käytössä/ei käytössä)                                              | Enabled<br>(Käytössä)                       |
| Ambient temperature<br>warning (Ympäristön<br>lämpötila)                                        | Ympäristön lämpötila on suurempi kuin laitteiston suurin toimintalämpötila.                                                                                                    | Enabled/disabled<br>(Käytössä/ei käytössä)                                              | Enabled<br>(Käytössä)                       |
| Automatic battery tests<br>period (Akuston<br>automaattinen<br>testausväli)                     | Akuston automaattisen testauksen väliaika.                                                                                                    | 0–31 vuorokautta                                                                        | 7 vuorokautta                               |
| Auto Restart<br>(Automaattinen<br>uudelleenkäynnistys)                                          | Jos asetus on käytössä, kun UPS-laitteisto ajaa<br>itsensä alas akkujen heikon varauksen vuoksi,<br>laitteisto käynnistyy automaattisesti uudelleen,<br>kun verkkovirran syöttö toimii taas.                                                                                                    | Enabled/disabled<br>(Käytössä/ei käytössä)                                              | Enabled<br>(Käytössä)                       |
| Automatic overload<br>restart (Automaattinen<br>uudelleenkäynnistys<br>ylikuormituksen jälkeen) | Jos asetus on käytössä, UPS-laitteisto käynnistyy<br>automaattisesti uudelleen ylikuormituksen<br>aiheuttaman alasajon jälkeen.                                                                                                    | Enabled/disabled<br>(Käytössä/ei käytössä)                                              | Enabled<br>(Käytössä)                       |
| Auto Bypass<br>(Automaattinen<br>ohitussyöttö)                                                  | Automaattinen ohitussyöttö voidaan kytkeä pois<br>käytöstä maissa, joissa virransyöttö on erittäin<br>epävakaa. UPS-laitteisto toimii tällöin vain online-<br>tilassa tai akkukäytöllä, ei ohitussyötöllä.                                                                                                    | Enabled/disabled<br>(Käytössä/ei käytössä)                                              | Enabled<br>(Käytössä)                       |
| Short circuit clearance<br>(Oikosulun selvitys)                                                 | <ul> <li>Jos asetus on käytössä, oikosulku voi kestää 4<br/>sekuntia ennen kyseisen lähdön virran<br/>katkaisemista. Jos oikosulku selvitetään neljän<br/>sekunnin kuluessa, UPS-laitteisto jatkaa<br/>normaalia toimintaa.</li> <li>Jos asetus ei ole käytössä, oikosulku voi<br/>kestää vain 100 ms:n ajan ennen lähdön<br/>virransyötön katkaisemista.</li> </ul> | Enabled/disabled<br>(Käytössä/ei käytössä)                                              | Disabled (Ei<br>käytössä)                   |
| Redundancy lost<br>(Redundanssin<br>menetys, käytössä<br>rinnakkaisiäriestelmissä)              | Jokin rinnakkaisyksiköistä on kytkeytynyt irti<br>järjestelmästä.                                                                                                    | Enabled/disabled<br>(Käytössä/ei käytössä)                                              | Enabled<br>(Käytössä)                       |
| Bypass voltage low limit<br>(Ohitussyötön jännitteen<br>alaraja)                                | Jos ohitussyötön jännite alittaa tämän rajan,<br>UPS-yksikkö vaihtaa toimintatilaa.                                                                                                    | 120–215 V                                                                               | 184 V                                       |
| Bypass voltage high<br>limit (Ohitussyötön<br>jännitteen yläraja)                               | Jos ohitussyötön jännite ylittää tämän rajan,<br>UPS-yksikkö vaihtaa toimintatilaa.                                                                                                    | 245–276 V                                                                               | 264 V                                       |
| Bypass frequency low<br>limit (Ohitussyötön<br>taajuuden alaraja)                               | Jos ohitussyötön taajuus alittaa tämän rajan,<br>UPS-yksikkö vaihtaa toimintatilaa.                                                                                                    | 1–10 %                                                                                  | 10 %                                        |
| Bypass frequency high<br>limit (Ohitussyötön<br>taajuuden yläraja)                              | Jos ohitussyötön taajuus ylittää tämän rajan,<br>UPS-yksikkö vaihtaa toimintatilaa.                                                                                                    | 1–10 %                                                                                  | 10 %                                        |
| ECO mode (HE) voltage<br>low limit (ECO/HE-tilan<br>jännitteen alaraja)                         | Jos ohitussyötön jännite alittaa tämän rajan,<br>UPS-yksikkö vaihtaa toimintatilaa.                                                                                                    | 5–10 %                                                                                  | 5 %                                         |

| Alavalikon kohta                                                             | Kuvaus                                                                                                    | Mahdolliset arvot                                                                                        | Oletusarvo |
|------------------------------------------------------------------------------|----------------------------------------------------------------------------------------------------|----------------------------------------------------------------------------------------------------|------------|
| ECO mode (HE) voltage<br>high limit (ECO/HE-tilan<br>jännitteen yläraja)     | Jos ohitussyötön jännite ylittää tämän rajan,<br>UPS-yksikkö vaihtaa toimintatilaa.                                           | 5–10 %                                                                                                   | 5 %        |
| ECO mode (HE)<br>frequency low limit<br>(ECO/HE-tilan<br>taajuuden alaraja)  | Jos ohitussyötön taajuus alittaa tämän rajan,<br>UPS-yksikkö vaihtaa toimintatilaa.                                           | 1–10 %                                                                                                   | 5 %        |
| ECO mode (HE)<br>frequency high limit<br>(ECO/HE-tilan<br>taajuuden yläraja) | Jos ohitussyötön taajuus ylittää tämän rajan,<br>UPS-yksikkö vaihtaa toimintatilaa.                                           | 1–10 %                                                                                                   | 5 %        |
| External Battery module<br>(Ulkoiset<br>akkumoduulit)***                     | Ulkoisten akkumoduulien määrän asetus. Jos<br>määrä on suurempi kuin 4, asetus on<br>määritettävä valvontaohjelmiston kautta. | 0-4                                                                                                    | 0          |
| Set running time<br>(Käyntiajan asetus)                                      | UPS-yksikön käyntiajan asetus. Käytetään<br>pääasiassa testikäytössä.                                                         | Day:hour:minute:second<br>(Vuorokautta:tuntia:minuuttia<br>:sekuntia)<br>0000:0000:00 – 9999<br>23:59:59 | Käyntiaika |
| LCD contrast (LCD-<br>näytön kontrasti)                                      | LCD-näytön kontrastin säätö.                                                                                                  | -5 – +5                                                                                                  | 0          |

#### Taulukko 1: Asetusvalikon tiedot.

 \*\*\* Lue kohta 3.2 ennen virransäästötilan (ECO/HE-tila) tai taajuusmuuttajatoiminnon käyttöä.
 \*\*\* Varmista, että valikossa määritetty akkujen määrä vastaa järjestelmään kytkettyjen akkujen määrää. Muussa tapauksessa akut voivat vahingoittua.

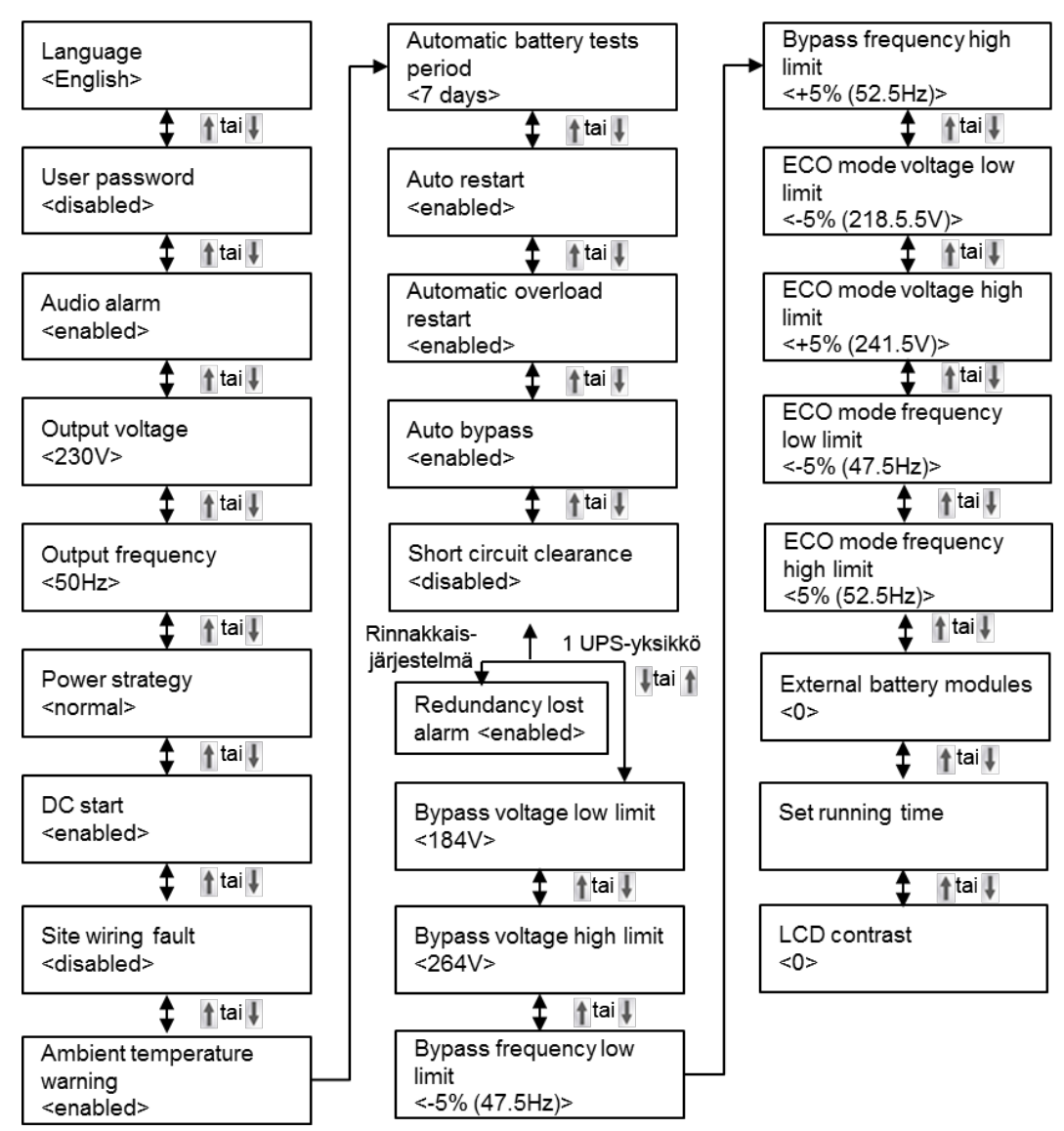

Kuva 37: Settings (Asetukset) -valikon rakenne.

Esimerkki: Nimellislähtöjännitteen asetus (Kuva 38). Huomautus: UPS-laitteiston on oltava ohitussyöttötilassa, jotta tätä parametria voidaan muuttaa.

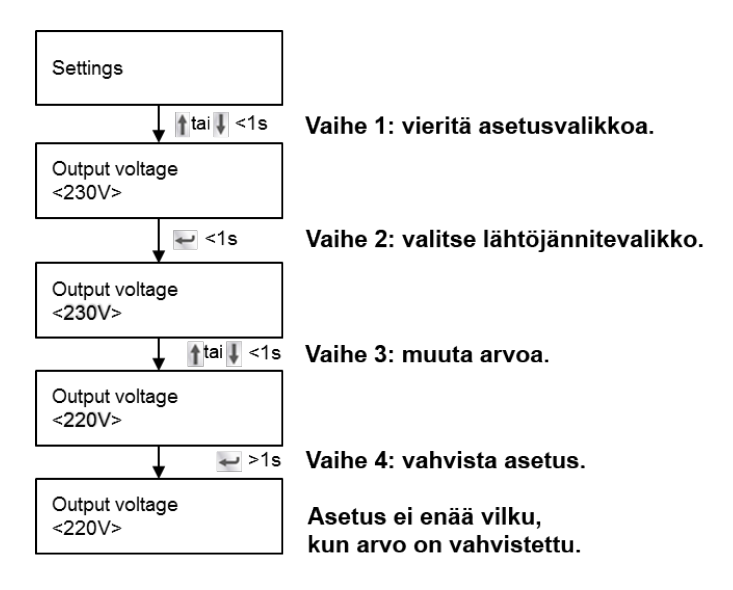

Kuva 38: Nimellislähtöjännitteen asetus.

# 4 TIETOLIIKENNE

UPS-laitteisto voidaan liittää tietokoneeseen tai työasemaan USB- tai RS-232-tietoliikenneportin kautta. Vain toinen tietoliikenneportti voi olla aktiivisena kerrallaan. Molempien porttien ollessa kytkettynä käytössä on USB-portti.

Kun tietoliikennekaapeli on kytketty, virranhallintaohjelmisto pystyy vastaanottamaan tietoja UPS-laitteistosta ja lähettämään tietoja UPS-laitteistoon. Ohjelmisto kerää tietoja UPS-laitteistosta ja näyttää tietoja laitteiston tilasta, verkkovirran laadusta ja laitteiston varakäyntiajasta akkukäytöllä.

Sähkökatkoksen sattuessa valvontajärjestelmä voi käynnistää kuormaan kytkettyjen laitteiden hallitun alasajon laitteissa olevien tietojen suojaamiseksi, jos akuston virta käy vähiin.

#### 4.1 RS-232-tietoliikenneportti

RS-232-tietoliikenneporttia voidaan käyttää UPS-laitteen valvontaan, hallintaan ja laiteohjelmiston päivitykseen. UPS-laitteisto voidaan liittää tietokoneeseen kytkemällä UPS-laitteiston mukana toimitetun tietoliikennekaapelin toinen pää UPS-laitteiston RS-232-porttiin ja kaapelin toinen pää tietokoneen RS-232-porttiin.

RS-232-tietoliikenneportin kytkentäkaavio on kohdissa Kuva 39 ja Taulukko 2.

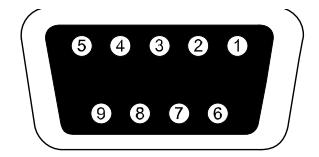

Kuva 39: RS-232-tietoliikenneportti.

| Nasta | Signaalin nimi | Toiminto                          | Suunta UPS-laitteistosta katsoen |
|-------|----------------|-----------------------------------|----------------------------------|
| 1     | DCD            | Akun heikon varauksen signaali    | Ulos                             |
| 2     | RxD            | Lähetys ulkoiseen laitteeseen     | Ulos                             |
| 3     | TxD            | Vastaanotto ulkoisesta laitteesta | Sisään                           |
| 4     | DTR            | PnP ulkoisesta laitteesta         | Sisään                           |
| 5     | GND            | Yhteinen signaali                 | -                                |
| 6     | DSR            | Ulkoiseen laitteeseen             | Ulos                             |
| 7     | RTS            | Ei kytkentää                      | Sisään                           |
| 8     | CTS            | Akkukäytöllä-signaali.            | Ulos                             |
| 9     | RI             | V <sub>DC</sub> -teho             | Ulos                             |

Taulukko 2: Tietoliikenneportin kytkentäkaavio.

### 4.2 USB-portti

UPS-yksikkö voidaan kytkeä USB-yhteensopivaan tietokoneeseen, jossa on yhteensopiva virranhallintaohjelmisto. UPS-laitteisto voidaan liittää tietokoneeseen kytkemällä laitteiston mukana toimitettu USB-kaapeli UPS-laitteiston USB-porttiin. Kytke USB-kaapelin toinen pää tietokoneen USB-porttiin.

#### 4.3 Verkkohallintakortti (valinnainen)

PowerValue 11 RT -yksikössä on älykäs korttipaikka, johon voidaan asentaa sisäverkon tai Internet-yhteyden välityksellä toimivan verkonhallinnan mahdollistava lisäkortti. Lisätietoja saat lähimmältä jälleenmyyjältä.

SNMP-kortti: SNMP- ja HTTP-yhteys sekä valvontatoiminnot verkkoselaimen kautta.

AS400-kortti: AS400-kortti AS400-tietoliikenneprotokollaa varten.

#### 4.3.1 SNMP-kortin asentaminen (valinnainen)

UPS-yksiköissä on tietoliikennepaikka valinnaisen SNMP-verkkohallintakortin asentamista varten. Kun laitteeseen on asennettu SNMP-kortti, siihen voidaan asentaa myös ympäristöä valvova anturi.

Huomautus: UPS-laitteistoa ei tarvitse ajaa alas tietoliikennekortin asentamista varten.

Voit asentaa verkonhallintakortin noudattamalla seuraavia ohjeita:

- 1. Poista UPS-yksikön korttipaikan kansi avaamalla kannen molemmat ruuvit.
- 2. Aseta SNMP-kortti korttipaikkaan.
- 3. Kiinnitä SNMP-kortti korttipaikkaan kohdassa 1 poistetuilla ruuveilla.

Lisätietoja SNMP-korteista on SNMP-oppaassa.

#### 4.3.2 Valvontaohjelmisto

ABB:n valmistamia UPS-laitteita voidaan valvoa erityisellä valvontaohjelmistolla. Ohjelmisto mahdollistaa verkkoon kytkettyjen tietokoneiden hallitun alasajon tilanteessa, jossa UPS-laitteisto ei pysty enää syöttämään virtaa.

Ohjelmiston asennusohjeet toimitetaan verkonhallintakorttien mukana. Lisätietoja saat lähimmältä jälleenmyyjältä.

# **5 KUNNOSSAPITO**

PowerValue 11 (6–10 kVA) RT -laitteisto tarvitsee hyvin vähän kunnossapitoa. Laitetta pitää säännöllisesti vain ladata, millä varmistetaan akun mahdollisimman pitkä käyttöikä. Laite lataa akkuja ja suojaa niitä ylilataukselta ja ylipurkamiselta aina, kun laite on kytkettynä sähköverkkoon riippumatta siitä, onko laite päällä vai ei.

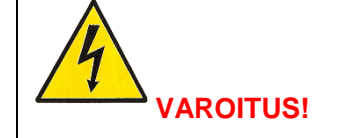

AKKUJA SAA VAIHTAA VAIN PÄTEVÄ VALTUUTETTU SÄHKÖALAN AMMATTILAINEN.

- Jos akkujen käyttöikä (3–5 vuotta, jos ympäristön lämpötila on 25 °C) on ylitetty, akut on vaihdettava. Ota yhteys jälleenmyyjään.
- UPS-laitteiston akut on ladattava 4–6 kuukauden välein, mikäli laitteistoa ei ole käytetty pitkään aikaan.
- Kuumissa olosuhteissa akut on ladattava ja purettava kahden kuukauden välein. Latausaika on tällöin vähintään 12 tuntia.
- Normaaleissa olosuhteissa akun käyttöikä on 3–5 vuotta. Jos olosuhteet ovat epäsuotuisat, akut voidaan joutua vaihtamaan aikaisemmin.
- Korvaa akut samalla määrällä samanlaisia uusia akkuja.
- Älä vaihda akkuja yksitellen. Kaikki akut on vaihdettava samanaikaisesti akkujen toimittajan ohjeita noudattaen.

# 6 VIANMÄÄRITYS

#### 6.1 Vikojen tunnistaminen ja korjaaminen

Hälytykset ja tapahtumat ovat ilmoituksia varoituksen aiheuttaneista tilanteista, laitteistossa tapahtuneista virheistä ja mahdollisista toimintahäiriöistä. Hälytykset eivät välttämättä vaikuta UPS-laitteiston virransyöttöön kuormalle, mutta kuorman virransyötön varmistaminen voi edellyttää korjaustoimia.

#### 6.2 Hälytystietojen tarkastelu

Ohjauspaneelissa on vianmääritystietoja kahdessa valikossa:

- UPS Status (UPS-yksikön tila) -valikko: kaikkien aktiivisten hälytysten tiedot.
- Event Log (Tapahtumaloki) -valikko: 50 viimeisimmän hälytyksen tiedot. Voi sisältää aktiivisia ja suljettuja hälytyksiä.

#### UPS Status (UPS-yksikön tila) -valikko

UPS Status (UPS-yksikön tila) -valikon kautta voit käyttää seuraavia vianmääritystietoja sisältäviä näyttöjä:

- Status summary (Tilayhteenveto): tilayhteenveto sisältää tietoja laitteiston toimintatilasta ja kuormituksesta. Kun järjestelmässä on kriittinen hälytys, yhteenvetonäytön värit muuttuvat tavallisesta sinisestä tekstistä valkoisella taustalla tummaan tekstiin oranssilla taustalla.
- Alarm (Hälytys): jokaista hälytystä vastaa oma hälytysnäyttö.
- Battery status (Akuston tila): akuston tilanäkymä ilmoittaa akkujen varaustilan, varausprosentin ja akkukäyttöajan laitteiston nykyisellä kuormalla.

Voit tarkastella vianmääritystietoja UPS Status (UPS-yksikön tila) -valikon kautta seuraavasti:

- 1. Avaa UPS Status (UPS-yksikön tila) -valikko painamalla 1 -painiketta vähintään sekunnin ajan.
- 2. Siirry UPS Status (UPS-yksikön tila) -valikon päänäkymään painamalla 🕶 -painiketta.
- 3. Siirry ilmoitus- ja hälytysnäkymään painamalla -painiketta.
- 4. UPS Status (UPS-yksikön tila) -näkymä näyttää laitteiston kuormitustiedot. Laitteiston toimintatila näkyy tilakuvakkeessa.
- 5. Siirry ilmoitus- ja hälytystiedoissa painamalla <sup>I</sup>-painiketta.
- 6. Kun olet käynyt läpi kaikki hälytykset, voi siirtyä akuston tilanäkymään painamalla +-painiketta.

#### Event Log (Tapahtumaloki) -valikko

Event Log (Tapahtumaloki) -valikon kautta voit tarkastella 50 viimeisintä hälytystä sekä järjestelmän tapahtumien ja ilmoitusten tietoja aikajärjestyksessä uusimmasta vanhimpaan. Tapahtumien, hälytysten ja niiden kuittausten kellonajat kirjataan lokiin seuraavasti:

- Tapahtumat ovat ilmoituksia, joihin ei liity hälytystä. Tapahtumat kirjataan tapahtumalokiin tilatietoina. Tapahtumia ei tarvitse kuitata.
- Hälytykset, myös aktiiviset hälytykset, kirjataan tapahtumalokiin. Aktiivisiin hälytyksiin liittyy yleensä myös jatkuva tai jaksottainen äänimerkki. Esimerkkejä hälytyksistä ovat tuulettimen toimintahäiriö ja jäähdytyselementin ylikuumeneminen. Aktiiviset hälytykset on kuitattava.

Voit tarkastella vianmääritystietoja Event Log (Tapahtumaloki) -valikosta seuraavasti:

- 1. Voit siirtyä valikon päätasolle painamalla 1-painiketta vähintään sekunnin ajan ja siirtyä Event Log (Tapahtumaloki) -valikkoon painamalla -painiketta.
- 2. Avaa tapahtumalokin tapahtumaluettelo painamalla 🛁 .
- 3. Voit siirtyä tapahtumien, ilmoitusten ja hälytysten tiedoissa painamalla 1- ja 4-painikkeita.

Huomautus: uusimmat tapahtumat näkyvät ylimpänä.

| Hälytys tai varoitus                                                                        | Mahdollinen syy                                                                                                    | Korjaus                                                                                                    |
|---------------------------------------------------------------------------------------------|----------------------------------------------------------------------------------------------------|----------------------------------------------------------------------------------------------------|
| Utility Abnormal (Poikkeama<br>verkkovirrassa)<br>Vikakoodi: 02                             | Verkkovirtasyötön arvot ovat UPS-<br>yksikön sallitun alueen ulkopuolella.                                                                                                    | Tarkista verkkovirtasyöttö.                                                                                                    |
| Site wiring fault alarm<br>(Ulkoinen kaapelivika)<br>Vikakoodi: 04                          | Ulkoisen kaapelivian tunnistustoiminto on<br>tuettu kaikissa malleissa, jos<br>nollamaakytkentä on käytössä. Hälytys<br>aktivoituu, kun maan ja nollajännitteen<br>välinen ero on yli 15 V.                      | Ulkoisen kaapelivian tunnistustoiminnon on<br>oletusarvoisesti oltava käytössä. Toiminto voidaan<br>kuitenkin tarvittaessa poistaa käytöstä tai ottaa<br>käyttöön LCD-näytön asetusvalikon kautta.<br>Tarkista ja kytke uudelleen kaikki syöttökaapelit.                                        |
| Battery Disconnect (Akusto<br>kytketty irti)<br>Vikakoodi: 11                               | Akuston jännite on pienempi kuin UPS-<br>yksikölle määritetty akuston irtikytkennän<br>tunnistusjännite. Akuston varoke on<br>voinut laueta, akuston kytkennässä voi<br>olla vika tai akkukaapeli voi olla irti. | Tarkista, että kaikki akut on kytketty oikein.<br>Jos vikatila ei poistu, ota yhteys huoltoon.                                                                                                    |
| Battery low<br>(Akuston varaus on heikko)<br>Vikakoodi: 12                                  | UPS-yksikko toimii akkukaytolla ja<br>akkujen varakäyntiaika on käymässä<br>vähiin.                                                                                                    | Varoitus annetaan arvioidun varakayttoajan<br>mukaan. Todellinen ennen alasajoa jäljellä oleva<br>käyttöaika voi vaihdella.<br>Hälytys voi UPS-yksikön kuorman ja ulkoisten<br>akkumoduulien (EXBAT) määrän mukaan<br>aktivoitua ennen kuin akuston kapasiteetti on<br>laskenut 25 prosenttiin. |
| Service Battery<br>(Huolla akusto)<br>Vikakoodi: 13                                         | Akustossa on havaittu akkujen<br>kytkentävirhe, ja akuston laturi on<br>poistettu käytöstä, kunnes vikatila on<br>korjattu.                                                                                      | Ota yhteys huoltoon.                                                                                                    |
| Charge fail<br>(Latausvirhe)<br>Vikakoodi: 15                                               | Latauksessa on tapahtunut virhe.                                                                                                    | UPS-yksikön laturi on kytketty pois käytöstä<br>seuraavan käynnistykseen saakka. Ota yhteys<br>huoltoon.                                                                                                    |
| Battery over voltage<br>(Akuston ylijännite)<br>Vikakoodi: 16                               | Akuston jännite on liian korkea.                                                                                                    | UPS-yksikön laturi on poissa käytöstä, kunnes akuston jännite on palautunut normaaliksi.                                                                                                    |
| BUS over voltage<br>(Väylän ylijännite)<br>Vikakoodi: 21                                    | UPS-järjestelmän väylässä on havaittu<br>ylijännite.                                                                                                    | Jos UPS-laitteistoon on kytketty kuorma, laitteisto siirtyy ohitussyöttötilaan.                                                                                                    |
| BUS Under Voltage<br>(Väylän alijännite)<br>Vikakoodi: 22                                   | UPS-järjestelmän väylässä on havaittu<br>alijännite.                                                                                                    | Jos UPS-laitteistoon on kytketty kuorma, laitteisto siirtyy ohitussyöttötilaan.                                                                                                    |
| BUS Unbalance<br>(Väylän epätasapaino)<br>Vikakoodi: 23                                     | Väylän positiivinen ja negatiivinen jännite<br>eivät ole symmetriset.                                                                                                    | Jos UPS-laitteistoon on kytketty kuorma, laitteisto siirtyy ohitussyöttötilaan.                                                                                                    |
| BUS Short<br>(Väylän oikosulku)<br>Vikakoodi: 24                                            | Väylän jännite laskee nopeasti.                                                                                                    | Ota yhteys huoltoon.                                                                                                    |
| BUS Softstart Fail<br>(Väylän pehmokäynnistys<br>epäonnistui)<br>Vikakoodi: 25              | Väylän pehmokäynnistys ei onnistunut.                                                                                                    | Ota yhteys huoltoon.                                                                                                    |
| Output Short Circuit<br>(Lähdön oikosulku)<br>Vikakoodi: 31                                 | UPS-laitteisto on havainnut<br>lähtöliitännässä epätavallisen pienen<br>impedanssin, joka on tulkittu oikosuluksi.                                                                                               | Kytke irti kaikki kuormat. Sammuta UPS-laitteisto.<br>Tarkista, onko UPS-laitteiston lähdössä tai<br>kuormassa oikosulku.<br>Korjaa oikosulut ennen UPS-laitteiston kytkemistä<br>uudelleen päälle.                                                                                             |
| Inv over voltage<br>(Vaihtosuuntaajan ylijännite)<br>Vikakoodi: 32                          | Vaihtosuuntaajassa on havaittu ylijännite.                                                                                                    | Jos UPS-laitteistoon on kytketty kuorma, laitteisto siirtyy ohitussyöttötilaan.                                                                                                    |
| Inv Under Voltage<br>(Vaihtosuuntaajan alijännite)<br>Vikakoodi: 33                         | Vaihtosuuntaajassa on havaittu alijännite.                                                                                                    | Jos UPS-laitteistoon on kytketty kuorma, laitteisto siirtyy ohitussyöttötilaan.                                                                                                    |
| Inv Softstart Fail<br>(Vaihtosuuntaajan<br>pehmokäynnistys<br>epäonnistui)<br>Vikakoodi: 34 | Vaihtosuuntaajan pehmokäynnistys<br>epäonnistui.                                                                                                    | Ota yhteys huoltoon.                                                                                                    |
| Output Overload<br>(Lähdön ylikuormitus)<br>Vikakoodi: 41                                   | Lähtöliitännässä on havaittu ylikuormitus.                                                                                                    | Kytke irti joitakin kuormia. UPS-laitteisto jatkaa<br>toimintaa, mutta voi siirtyä ohitussyöttötilaan tai<br>ajaa itsensä alas, mikäli kuorma kasvaa.<br>Hälytys nollautuu, kun hälytysehto ei enää täyty.                                                                                      |

| Hälytys tai varoitus                                                                           | Mahdollinen syy                                                                                                    | Korjaus                                                                                                    |
|------------------------------------------------------------------------------------------------|----------------------------------------------------------------------------------------------------|----------------------------------------------------------------------------------------------------|
| Inv Överload Fault<br>(Vaihtosuuntaajan<br>ylikuormitus)<br>Vikakoodi: 42                      | UPS-laitteisto on kytkeytynyt<br>ohitussyöttötilaan tai vikatilaan<br>vaihtosuuntaajatilassa tapahtuneen<br>suuren ylikuormituksen vuoksi.                                        | Jos UPS-laitteisto syöttää kuormaa, laitteisto siirtyy akkukäyttötilaan. Kytke irti joitakin kuormia.                                                                                                    |
| Byp Overload Fault<br>(Ohituksen ylikuormitus)<br>Vikakoodi: 43                                | UPS-laitteisto on katkaissut<br>lähtöliitäntöjen syötön ja siirtynyt<br>vikatilaan ohitussyöttötilassa tai<br>virransäästötilassa (ECO/HE)<br>tapahtuneen ylikuormituksen vuoksi. | Kytke irti joitakin kuormia.                                                                                                    |
| Akkukäyttö<br>Vikakoodi: 62                                                                    | Verkkovirran syötössä on tapahtunut<br>virhe. UPS-laitteisto on akkukäyttötilassa.                                                                                                | UPS-laitteisto käyttää akkuvirtaa. Valmistaudu<br>ajamaan kuorma alas.                                                                                                    |
| Eco-mode<br>(Virransäästötila)<br>Vikakoodi: 63                                                | UPS-laitteisto on siirtynyt ohitussyötölle<br>toimiessaan virransäästötilassa<br>(ECO/HE).                                                                                        | Laitteisto toimii oletusarvon mukaan<br>ohitussyöttötilassa, kun HE-tila on käytössä.<br>Akkukäyttötila on käytettävissä ja laitteiston<br>virransyöttö on suojattu.                                                                                                    |
| EPO active<br>(Hätäseis aktiivinen)<br>Vikakoodi: 71                                           | UPS-yksikön takaosassa olevat ulkoiset<br>kytkennät on määritetty hätäseis-<br>toimintoa varten ja kytkentä on aktiivinen.                                                        | Tarkista hätäseis-liitännän tila.                                                                                                    |
| ON Maintenance Bypass<br>(Huolto-ohitus käytössä)<br>Vikakoodi: 72                             | UPS-laitteisto on kytketty manuaalisesti<br>ohitussyöttötilaan. Laitteisto on<br>ohitussyöttötilassa, kunnes se kytketään<br>manuaalisesti johonkin muuhun tilaan.                | Tarkista huolto-ohituskytkimen tila.                                                                                                    |
| Heat sink Over Temperature<br>(Jäähdytyselementin<br>ylikuumeneminen)<br>Vikakoodi: 81         | Jäähdytyselementti on ylikuumentunut.<br>Laitteiston lämpötila on liian korkea.                                                                                                   | Siirrä UPS-laitteisto ohitussyöttötilaan. Jos vikatila<br>jatkuu, aja UPS-laitteisto alas. Puhdista<br>ilmakanavat ja poista mahdolliset lämmönlähteet.<br>Odota, kunnes UPS-laitteisto on jäähtynyt.<br>Varmista, ettei ilman virtaus laitteiston ympärillä<br>ole estynyt. Käynnistä UPS-laitteisto uudelleen.                                                                  |
| Ambient Over Temperature<br>(Ympäristön lämpötila liian<br>korkea)<br>Vikakoodi: 82            | Ympäristön lämpötila on korkeampi kuin<br>laitteistolle määritetty käyttölämpötila.                                                                                               | Paranna UPS-laitteiston sijoittelua tai varmista ilmanvaihdon riittävyys.                                                                                                    |
| Fan Failure (Tuuletinvika)<br>Vikakoodi: 84                                                    | Tuuletus ei toimi oikein.                                                                                                    | Tarkista UPS-laitteiston tuulettimet.                                                                                                    |
| Back feed (Takaisinsyöttö)<br>Vikakoodi: 93                                                    | UPS-laitteisto on havainnut<br>odottamattoman ohitusvirran<br>akkukäyttötilassa.                                                                                                  | Kytke laitteisto huolto-ohitustilaan ja ota yhteys huoltoon.                                                                                                    |
| Fatal Eeprom Fault<br>(Vakava EEPROM-virhe)<br>Vikakoodi: A3                                   | UPS-yksikkö ei pystynyt lukemaan tietoja<br>laitteiston EEPROM-muistista.                                                                                                    | Ota yhteys huoltoon.                                                                                                    |
| Negative power Fault<br>(Negatiivinen teho)<br>Vikakoodi: E1                                   | Rinnakkaisjärjestelmissä: sähkövirta<br>kulkee toisesta UPS-yksiköstä<br>rinnakkaiskytkennän kautta laitteiston<br>toiseen UPS-yksikköön (negatiivinen<br>teho).                  | Jos rinnakkaisjärjestelmä on reduntantissa tilassa,<br>vain UPS-yksikkö, jota vika koskee, siirtyy<br>vikatilaan ja katkaisee lähtöjen syötön. Toinen<br>UPS-yksikkö jatkaa kuorman syöttämistä.<br>Jos rinnakkaisjärjestelmä ei ole reduntantissa<br>tilassa eikä toinen UPS-yksikkö pysty syöttämään<br>kuormaa, kaikki rinnakkaisjärjestelmän yksiköt<br>siirtyvät vikatilaan. |
| Parallel cable loss<br>(Rinnakkaiskaapeli irti)<br>Vikakoodi: E2                               | Rinnakkaisjärjestelmissä:<br>rinnakkaiskaapeli on irti.                                                                                                    | Kytke rinnakkaiskaapeli.                                                                                                    |
| Parallel system battery<br>status<br>(Rinnakkaisjärjestelmän<br>akuston tila)<br>Vikakoodi: E6 | UPS-yksikön 1 akusto on kytketty, mutta<br>UPS-yksikön 2 akustoa ei ole kytketty.                                                                                                 | Tarkista akuston kytkennät.                                                                                                    |
| Line input different<br>(Linjasyöttöjen ero)<br>Vikakoodi: E7                                  | Rinnakkaisjärjestelmissä: yksikön 1<br>syöttölinja on OK, yksikön 2 syöttölinja ei<br>toimi.                                                                                      | Tarkista syöttökaapeli.                                                                                                    |

Selvitä seuraavat tiedot ennen yhteydenottoa valmistajaan tai valtuutettuun sopimuskumppaniin:

- 1. laitteen mallinumero ja sarjanumero
- 2. päivämäärä, jolloin vika on ilmennyt
- 3. LCD-näytön ja merkkivalojen tiedot ja laitteiston antamat äänimerkit
- 4. verkkovirran tila, kuorman tyyppi ja kapasiteetti, laitetilan lämpötila ja ilmanvaihto
- 5. ulkoisen akkuyksikön tiedot (akkujen kapasiteetti ja määrä).

# **7 TEKNISET TIEDOT**

| YLEISET TIEDOT                                                            | 6 000 VA                                                                                                    | 10 000 VA                      |  |
|---------------------------------------------------------------------------|----------------------------------------------------------------------------------------------------|--------------------------------|--|
| Nimellinen lähtöteho [W]                                                  | 5 400 W                                                                                                    | 9 000 W                        |  |
| Lähdön tehokerroin                                                        | 0.9                                                                                                    |                                |  |
| Topologia                                                                 | Aito online-kaksoiskonversio                                                                                                    |                                |  |
| Rinnakkaiskokoonnano                                                      | Enintään 2 yksikköä                                                                                                    |                                |  |
| Sigäinen ekuste                                                           |                                                                                                    |                                |  |
|                                                                           | El                                                                                                    |                                |  |
|                                                                           |                                                                                                    |                                |  |
| Nimellinen tulojannite                                                    | 208 / 220 / 230 / 240 V <sub>AC</sub>                                                                                                    |                                |  |
| Tulojannitteen toleranssi                                                 | 110–276 V <sub>AC</sub> (kuormitustason m                                                                                                    | lukaan)                        |  |
|                                                                           |                                                                                                    | mana                           |  |
| Tabakarrain                                                               | 43-55 HZ / 54-00 HZ                                                                                                    |                                |  |
|                                                                           | 2 0,99                                                                                                    |                                |  |
|                                                                           |                                                                                                    |                                |  |
| Nimellinen lähtöjännite                                                   | 208 / 220 / 230 / 240 V <sub>AC</sub>                                                                                                    |                                |  |
| Jännitteen sieto                                                          | ±1%                                                                                                    |                                |  |
| (Viitearvo 230 V)                                                         |                                                                                                    |                                |  |
| Jännitteen vääristymä                                                     | ≤ 2 % lineaarisella kuormalla, ≤                                                                                                    | 5 % epälineaarisella kuormalla |  |
| Ylikuormituskyky                                                          | 2 min: kuorman ollessa 102–130 % / 30 s: kuorman ollessa 130–150 % / 100<br>ms: kuorman ollessa > 150 % (vaihtosuuntaaja)<br>10 s: kuorman ollessa 102–130 % / 100 ms: kuorman ollessa > 130 %<br>(akkukäyttö) |                                |  |
| Nimellistaajuus                                                           | 45–55 Hz / 54–66 Hz                                                                                                    |                                |  |
| Huippukerroin                                                             | 3:1                                                                                                    |                                |  |
| SIIRTOAIKA                                                                |                                                                                                    |                                |  |
| Kytkeytyminen verkkosyötön,<br>akkukäytön ja ohitussyöttötilan<br>välillä | 0 ms                                                                                                    |                                |  |
| Synkronoimaton siirtyminen<br>ohitussyötölle                              | 10 ms                                                                                                    |                                |  |
| Virransäästötilasta akkukäyttötilaan                                      | < 10 ms                                                                                                    |                                |  |
| HYÖTYSUHDE                                                                |                                                                                                    |                                |  |
| AC-AC                                                                     | > 92 %                                                                                                    | > 93 %                         |  |
| Virransäästötilassa                                                       | > 96 %                                                                                                    | > 97 %                         |  |
| YMPÄRISTÖ                                                                 |                                                                                                    | ·                              |  |
| Suojausluokka                                                             | IP20                                                                                                    |                                |  |
| Varastointilämpötila                                                      | UPS-vksikkö: -15 – +60 °C akus                                                                                                    | sto: 0–35 °C                   |  |
| Käyttölämnötila                                                           | 0-40 °C                                                                                                    |                                |  |
| Subteellinen kosteus                                                      | 0_95 % (tiivistymätöntä kosteutta)                                                                                                    |                                |  |
| Korkeus (moronninnen vlänuolelle)                                         | 1,000 m ilmon voikutusto kuormitetto vuutoon                                                                                                    |                                |  |
|                                                                           |                                                                                                    | lellavuuleen                   |  |
| AKUI                                                                      |                                                                                                    |                                |  |
| Тууррі                                                                    | VRLA, tuulettuva lyijynappo                                                                                                    |                                |  |
| Akkujen maara                                                             | Ei sisäisiä akkuja.                                                                                                    |                                |  |
| Latausvirta                                                               | > 8 A                                                                                                    |                                |  |
| Latausaika                                                                | Ulkoisten akustojen mukaan.                                                                                                    |                                |  |
| TIEDONSIIRTO                                                              |                                                                                                    |                                |  |
| Käyttöliittymä                                                            | LCD-näyttö                                                                                                    |                                |  |
| Tietoliikennekortit (valinnainen)                                         | SNMP-, AS400- ja RS485-kortit                                                                                                    |                                |  |
| STANDARDIT                                                                |                                                                                                    |                                |  |
| Turvallisuus                                                              | IEC/EN 62040-1                                                                                                    |                                |  |
| FMC                                                                       | IEC/EN 62040-2                                                                                                    |                                |  |
| RoHS                                                                      | IEC/EN50581:2012                                                                                                    |                                |  |
| Suorituskyky                                                              | IEC/EN 62040-3                                                                                                    |                                |  |
| Valmistus                                                                 | ISO 9001:2008, ISO 14001:2004                                                                                                    |                                |  |
| PAINO, MITAT                                                              | ,                                                                                                    |                                |  |
| Paino                                                                     | 20.1                                                                                                    | 28.1                           |  |
| Mitat I x K x S                                                           | 438 x 129 x 50/                                                                                                    | 438 x 215 5 x 594              |  |
|                                                                           |                                                                                                    |                                |  |

\* Tekniset tiedot voivat muuttua ilman ennakkoilmoitusta.

614-00798-00